# 中小企業省力化投資補助事業

# 補助事業の実施及び実績報告の手引き

2024年11月20日版 2025年1月28日改訂

独立行政法人中小企業基盤整備機構

https://shoryokuka.smrj.go.jp/

本資料は、採択・交付決定の通知を受け補助金の交付対象となった者(以下「補助事業者」という。)及び共同申請を行う 販売事業者が、補助事業の実施や実績報告にあたり留意すべき事項、準備しなければいけない資料についての説明、実績報 告を行う際の手続きについて記載しています。

補助事業者と販売事業者は、申請時に策定した計画に基づき適正な補助事業の実施とともに、ルールを厳守のうえ本補助金 を活用いただくようお願いしたします。

中小企業省力化投資補助金の交付については、補助金等に係る予算の執行の適正化に関する法律(昭和30年法律第179号。以下「適正化法」という。)、補助金等に係る予算の執行の適正化に関する法律施行令(昭和30年政令第255号。以下「施行令」という。)、独立行政法人中小企業基盤整備機構法(平成14年法律第147号)及びその他の法令の定めによるほか、交付規程の定めるところによります。これらに反する行為が発覚した場合、交付決定を取消し、補助金が交付されている時は期限を付して当該補助金の全部または一部の返還及び加算金の納付を求めます。 また、事務局及び中小機構は、実績報告時において補助事業の適正な遂行のため必要があると認めた時は、立入調査等

を行います。立入調査等により悪質な不正行為が発覚した場合や、不当な申請である蓋然性が高く、補助事業として不 適切であると判断した場合、交付決定の取消しを行うとともに、共同申請を行った販売事業者を含め、事業者名及び不 正を行った時点での代表者名や不正内容を公表する場合があります。

# 目次

### 1. 採択・交付決定後

| 1. 採択・交付決定後の本事業の流れ ―――――― | <u>P.5</u> |
|---------------------------|------------|
| 2. 交付決定内容の確認 ――――         | <u>P.6</u> |
| 3. 研修動画の視聴・確認テストの受講       | <u>P.6</u> |

### 2. 補助事業の実施

| 1. 補助事業の実施にあたって ――――――         | <u> </u>    |
|--------------------------------|-------------|
| 2. 補助事業期間 ———————————————————— | <u>P.8</u>  |
| 3. 補助対象経費                      | <u>P.8</u>  |
| 4. 支払方法 ————————————————————   | <u>P.9</u>  |
| 5. 経理処理 —————————————————————  | <u>P.9</u>  |
| 6. 証拠書類                        | <u>P.10</u> |
| 7. 製品登録された製品の明細と導入する製品――       | <u> </u>    |
| 8. 導入価格と実績報告時の価格の入力 ――――       | <u>P.12</u> |

### 3. 実績報告

| 1. | 実績報告について                | <u>P.15</u> |
|----|-------------------------|-------------|
| 2. | 提出書類の注意点                | <u>P.15</u> |
| 3. | 提出書類一覧                  | <u>P.16</u> |
|    | ①契約書                    |             |
|    | ②納品書                    |             |
|    | ③検収書                    |             |
|    | ④請求書                    |             |
|    | ⑤支払いの証明書類               |             |
|    | ⑥取得財産等管理明細表             |             |
|    | ⑦省力化製品の写真               |             |
|    | ⑧補助金の交付を受ける口座情報         |             |
|    | ⑨確認テストの修了証              |             |
|    | ⑩保険の加入証明書(付保証明書または保険証券) |             |
|    | ⑪賃金台帳                   |             |
|    |                         |             |

## 4. 実績報告システムの手続き

| 1. 実績報告手続きの流れ ―――――――――― | <u>P.31</u> |
|--------------------------|-------------|
| ・ステータスの動き                |             |

- ・メール一覧
- 2. 実績報告システムの画面説明 <u>P.33</u>

### 5. 実績報告提出後~補助金の交付

| 1. 確定検査                         | <u>P.46</u> |
|---------------------------------|-------------|
| 2. 確定検査完了後の流れ ――――              | <u>P.47</u> |
| ・ステータスの動き                       |             |
| ・メール一覧                          |             |
| 3. 補助金額の確定 ――――                 | <u>P.48</u> |
| 4. 精算払請求 ————————————————————   | P.49        |
| 5. 補助金の交付 ————————————————————— | <u>P.51</u> |

### 6. 補助金交付後

| 1. 効果報告      | <u>P</u> | .53 |
|--------------|----------|-----|
| 2. 取得した財産の管理 | <u>P</u> | .54 |

### 7. 交付決定後の変更手続き

| 1. | 登録内容の変更                                  | <u>P.56</u> |
|----|------------------------------------------|-------------|
| 2. | 補助事業を廃止する<br>(計画変更(等)承認申請書)              | P.56        |
| 3. | 補助事業実施期限までに補助事業の完了ができない<br>と見込まれる(事故報告書) | <u>P.56</u> |
| 4. | 補助金の交付を受けた後、補助事業を廃止する<br>(補助事業廃止承認申請書)   | <u>P.56</u> |

### 8. お問い合わせ

| 1. お問い合わせ | - <u>P.58</u> |
|-----------|---------------|
|           |               |

# 中小企業省力化投資補助事業

1. 採択・交付決定後

## 1. 採択・交付決定後

1. 採択・交付決定後の本事業の流れ

採択・交付決定を受けた補助事業者は、補助金の交付後もその効果についての報告や財産管理等の義務が生じます。 この後の流れについてよくご確認いただき、本事業の目的、要件に反することのないよう適切な事業を実施するよう心掛けてください。

| 採択・交付決定<br>実施<br>実績報告<br>確定検査                                | 額の確定 精算払請求 補助金の 効果報告<br>交付 1~3回                                                    | $\rangle$           |
|--------------------------------------------------------------|------------------------------------------------------------------------------------|---------------------|
| 事務局からメールにて状況を通知します。必ず事務局からのメールをご                             | 確認ください。                                                                            |                     |
| 採択・交付決定後に行うこと                                                | 採択・交付決定後の期間の整理                                                                     |                     |
| 1. 採択・交付決定となった補助事業者は、研修動画を視聴し確<br>認テストを受講してください。             | ● 採択・交付決定を受けてから交付決定通知書に記載する日(交付決<br>日から原則12か月以内)までを 補助事業期間と呼びます。                   | 央定                  |
| 2. 補助事業者のテスト受講が終了した後、補助事業者と販売事<br>業者は共同で補助事業を実施してください。       | 補助事業期間         実績報告の提出をもっ           業期間が終了するもの                                     | て補助事<br>とします。       |
| <ol> <li>補助事業完了後は、補助事業者と販売事業者にて実績報告を<br/>行ってください。</li> </ol> | <ul> <li>採択・交付決定</li> <li>実績報告</li> <li>● 採択・交付決定を受けてから3回目の効果報告終了までを事業言</li> </ul> | <mark>・画期間</mark> と |
| 4. 事務局は提出された報告内容を基に確定検査を行います。                                | 呼びます。                                                                              |                     |
| 5. 確定検査が完了すると補助金額が確定します。補助事業者と<br>販売事業者宛に確定通知書が送付されます。       |                                                                                    | ●<br>効果報告           |
| 6. 補助事業者は事務局へ精算払請求を行ってください。※                                 | 抹抓·文刊沃定                                                                            | 3回目                 |
| 7. 補助事業者からの請求後、補助金が交付されます。                                   | <ul> <li>● 1回目の効果報告~3回目の効果報告終了までの3年間を効果報<br/>と呼びます。</li> </ul>                     | <u>告期間</u>          |
| 8. 補助事業終了後3年間、事務局が定める期限までに毎年効果                               | ● 効果報告期間                                                                           |                     |
| 報告を行ってください。                                                  | 効果報告         3           1回目         1                                             | 効果報告<br>3回目         |
| ※本事業は、精算払いとなりますので補助事業の完了前に補助金を受け取                            | ●<br>● 製品の導入から製品の耐用年数が終了するまでを <mark>財産管理期間</mark> よ                                | と呼びます。              |
| る概算払いについては認めておりません。                                          | 🥚 財產管理期間                                                                           |                     |

製品の導入(検収日)

5

耐用

年数終了

## 2. 交付決定内容の確認

#### 採択・交付決定となった補助事業者と販売事業者は交付決定通知書の内容を確認してください。

交付決定通知書は申請マイページ、販売事業者ポータルからダウンロードできます。交付決定額、補助事業完了期限日等、交付決定内容 を確認のうえ本事業に係る証憑書類とともに保管してください。

#### 交付申請取下げ届

交付の決定の内容又はこれに付された条件に対して不服があり、補助金の交付の申請を取り下げようとするときは、当該通知を受けた日 から10日以内に「交付申請取下げ届」を事務局へ提出する必要があります。 提出する際には、本事業のコールセンターまでご連絡ください。

### 3. 研修動画の視聴・確認テストの受講

#### 補助事業者は交付決定者向けオンライン研修動画を視聴し確認テストを受講してください。

採択・交付決定となった補助事業者は研修動画の視聴とテストの受講が必須です。動画視聴後のテストが完了した際に、修了証が発行 されます。修了証は実績報告時に提出が必要になりますので必ずダウンロードし保管してください。

申請マイページ

販売事業者ポータル

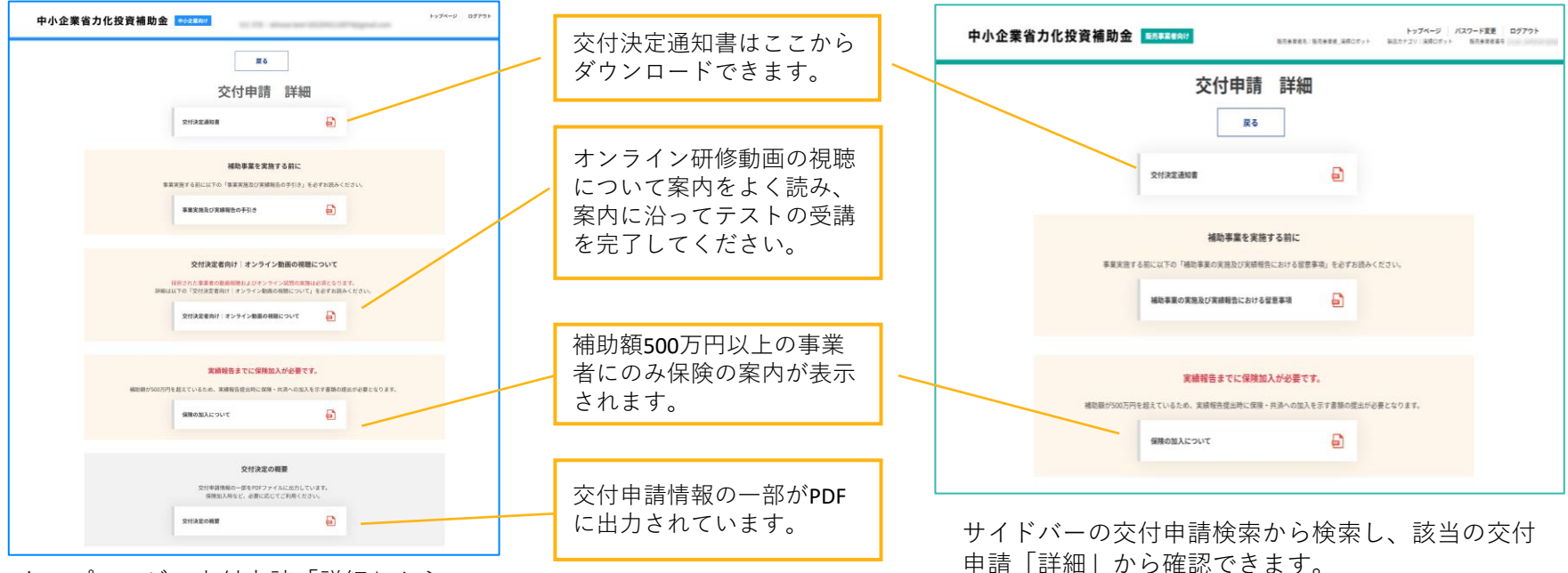

トップページの交付申請「詳細」から 確認できます。

# 中小企業省力化投資補助事業

2. 補助事業の実施

## 2. 補助事業の実施

### 交付決定通知を受領後、交付申請時の計画に沿って事業を実施してください。

交付決定前に一部でも着手した場合、補助金の交付を受けることができません。また、補助事業は交付申請時の計画内容にて実施する必要が あり、交付申請時の事業計画の変更は受け付けておりません。ただし、補助事業の廃止や登録内容に変更が生じた場合など、事務局への報告 が必要な事項については手続きを行ってください。

【7. 交付決定後の変更手続き】参照

【7. 交付決定後の変更手続き】参照

## 1. 補助事業の実施にあたって

### 補助事業は、補助事業期間内に以下の流れで行ってください。

事業実施に関係する書類は実績報告時に提出が必要になりますので、適切に保管し、実績報告時に提出ができるよう備えてください。

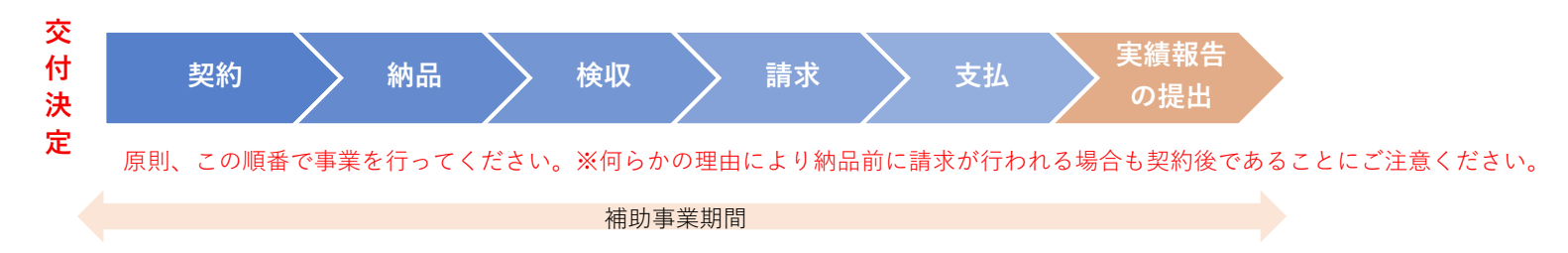

## 2. 補助事業期間

### 補助事業期間は、交付決定通知書に記載する日(交付決定日から原則12か月以内)とします。

補助事業を完了させ実績報告を提出するまでの期限となります。

期限までに事業を完了することができないと見込まれる場合、事務局へ報告し承認を得る必要があります。事務局の承認なく、事業を補助事業期間内に完了しない場合は、交付決定の取消しとなります。また、期限を超えて事業実績報告の提出はできません。

### 3. 補助対象経費

### 補助対象となるのは、交付決定日以降に実施し補助事業期間内に実施及び支払いが完了した費用です。

<mark>必ず、交付決定通知を受領後に契約・発注等事業を開始してください。</mark>交付決定前に契約・支払い等の行為が行われた申請は補助金の交付を受けることができません。また、補助事業期間以降に実施する費用を事前に支払い、補助対象経費とすることもできません。

- 交付決定通知書にて補助事業完了期限日を確認すること
- 補助事業は交付決定日~補助事業完了期限までに行うこと
- ・ 証拠書類は保管すること
- 交付申請の計画に基づき実施すること

### 4. 支払方法

**支払いの事実に関する客観性の担保のため、支払いは銀行振込のみが対象となります。**小切手・手形による支払いや相殺による 決済、クレジットカード払い、現金の受け渡しによる支払いは認められません。販売事業者への支払いは補助事業者の口座から行い、銀 行振込受領書等により支払いの事実(支払の相手方、支払日、支払額等)を明確にしてください。

- 振込が完了した時点で必要書類は保管してください。
- 支払いは補助事業期間内に完了している必要があります。支払いは販売事業者が代金を受け取った日を支払完了と見做しますので、
   土日祝日や年末年始など金融機関の休業日をあらかじめご確認ください。
- 振込手数料は補助対象外です。振込手数料を相手方負担にして振り込まないようご注意ください。
- 現金振り込みではなく補助事業者の口座から振込を行ってください。通帳等にて振込の確認ができることが必要です。
- 口座振替も認められます。ただし、支払いの証明書類にて販売事業者名が確認でき、補助事業期間内に引き落としが完了している場合に限ります。
  - ・ 銀行振込にて支払うこと
  - ・ 振込手数料は請求金額から差し引かないこと
  - 補助事業者名義の口座から支払うこと(現金を用いての振込みは認められません。)

### 5. 経理処理

#### 補助事業の経理処理にあたっては、補助金の交付の対象となる経費を明確に区別して処理をしてください。

補助金の経理処理は、通常の商取引や商慣習とは異なります。また、適切な経理処理を行うための各種の制限や、取得した財産の管理方 法等、通常の経理処理・業務管理とは異なる部分があるので留意してください。

また、検査等により経費の虚偽申告や過大請求等による補助金の受給等の不正行為が判明した場合には、交付決定の取消、補助金の全部 又は一部の返還(不交付)命令、加算金の納付、不正内容の公表、補助金の交付停止措置(最大36ヵ月)、刑事告訴等の処分が科される 場合がありますので適正な経理処理を常に心がけてください。

### 6. 証拠書類

### 契約~支払いまでの証拠書類は全て保管・整理してください。

補助事業を実施した証拠書類として経費支出に関する書類を実績報告時に提出いただきます。補助事業において口頭でのやり取りは認められません。必ず書面での取引や電子取引を行い事務局が定める書類が提出できるようご準備ください。また、補助事業の経理処理にあたっては、補助金の交付の対象となる経費を明確に区別して処理をする必要があります。

### ②販売事業者へ

### 各種証憑(注文書/契約書・請求書・納品/検収書等)を発行する際にご注意ください。

- 本事業の経費は他の経費と分けて書類を発行してください。
- 製品登録されている型番・製品明細が読み取れる記載で書類を発行してください。
   ※各書類の表記から、交付申請をした製品であると確認できない場合は、補助金の交付ができない場合があります。

### 書類の発行元、発行先

### 取り引きは補助事業者と販売事業者で行い、書類に記載される名称は補助事業者名と販売事業者名それぞれ一致する表記と してください。

法人は法人名で、個人事業主は補助事業者本人の氏名または事務局へ申請した屋号にて取引を行ってください。 以下のような書類は認められません。

- 法人申請において法人の代表者や従業員宛に書類が発行されている。
- 法人格を除いて事業者名が記載されている。
- 法人の代表者名で取引をしている。
- 個人事業主の親族の口座から支払っている。
- 販売事業者と補助事業者以外の第三者と取引を行っている。

## 7. 製品登録された製品の明細と導入する製品

**周辺機器等を含めて登録されている製品を交付申請した場合、周辺機器を含め、登録された内容を全て導入してください。** 実績報告や実地検査にて交付申請時の個数(製品登録時の個数)が導入されていないことが確認された場合、補助金の交付を受けること ができません。なお、登録された数量より多くの機器を導入することは可能ですが、その費用は対象とはなりません。

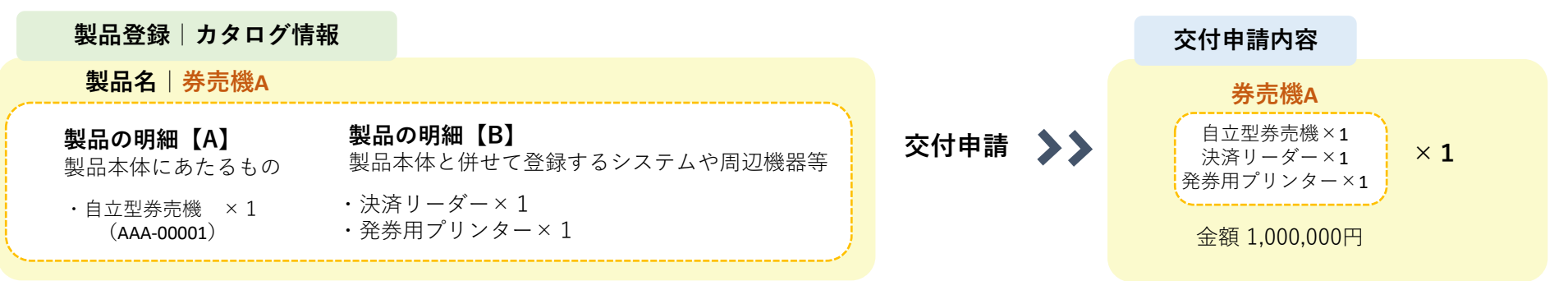

#### 製品の導入

 $\mathbf{X}$ 

製品導入の際には、自立型券売機、決済リーダー、発券用プリンターを各1つ以上導入することが必要です。

### (例1) 交付申請のとおりに導入

| 請求書の明細                  | 数量 | 金額      |
|-------------------------|----|---------|
| 【A】自立型券売機<br>(AAA-0001) | 1  | 800,000 |
| 【B】決済リーダー               | 1  | 100,000 |
| 【B】発券用プリンター             | 1  | 100,000 |

## / (例2)ディスプレイを追加で導入

| 請求書の明細                  | 数量 | 金額      |
|-------------------------|----|---------|
| 【A】自立型券売機<br>(AAA-0001) | 1  | 800,000 |
| 【B】決済リーダー               | 1  | 100,000 |
| 【B】発券用プリンター             | 1  | 100,000 |

| 請求書の明細 | 数量 | 金額      |
|--------|----|---------|
| ディスプレイ | 1  | 800,000 |

ディスプレイは対象外となるので請求書を分けて 発行してください。分けることができない場合は 明細上で対象経費を明確にしてください。 (例3)発券用プリンターを未導入請求書の明細数量金額【A】自立型券売機<br/>(AAA-0001)1800,000【B】決済リーダー1100,000

発券用プリンター×1

製品の明細【B】の発券用プリンターが導入 されていないので製品全て対象となりません。

製品の明細【A】【B】ともに価格、数量を請求明細にて確認できることが求められます。 製品を複数個交付申請しており、交付申請時より導入数量が減少した場合も製品登録された内容で【A】【B】が導入されている必要があります。

## 8. 導入価格と実績報告時の価格の入力

交付申請時から価格に変更が生じる場合、導入価格によっては対象経費と認められないことがありますのでご注意ください。

#### ● 製品本体価格

#### 製品本体価格は交付申請時の価格を超えることはできません。

交付申請時の製品本体価格を超えて導入した場合、補助金の交付を受けることはできません。超えた分を補助対象外経費として認めることもできませんので、販売事業者は**交付申請時の額を超えて販売しないようご注意ください。** 

#### 単価50万円未満は認められません。

値引き等により交付申請時より値下がりした場合に、単価50万円未満とならないようご注意ください。50万円未満となった場合、補助金の交付を受けることはできません。

#### 実績報告時に入力する際には請求明細書に沿って入力してください。導入価格が要件を満たさないことがないよう事前によくご確認ください。

<実績報告画面イメージ>

| <製品本体購入費用> 必須       |                       |   |                          |   |
|---------------------|-----------------------|---|--------------------------|---|
|                     | 交付申請時                 |   | 実績報告時                    |   |
| 製品本体購入費用            | (1) 3,000,000         | 円 | (5)                      | 円 |
| 数量                  | <b>(2</b> ) 4         |   | 6                        |   |
| 合計(自動計算)            | (3) 12,000,000        | 円 | $\overline{\mathcal{T}}$ | 円 |
| 製品本体購入費用の合計【補助対象経費】 | <b>(4)</b> 12,000,000 | 円 | (8)                      | 円 |
|                     |                       |   |                          |   |

#### ⑤ 製品本体購入費用

入力項目です。①の額を超えることはできません。 また、50万円未満とすることはできません。

⑥ 数量

入力項目です。②の数量を超えることはできません。

#### ⑦ 合計(自動計算)

⑤製品本体購入費用×⑥数量が自動表示されます。

#### ⑧ 製品本体購入費用の合計

入力項目です。④の額または⑦の額の低い額を超えることはできません。 また、50万円×⑥数量の額を下回ることはできません。

### ● 導入・設定費用

**導入・設定費用については交付申請時の額を超えた分を対象外経費として扱うことは可能です。**ただし、実績報告時に算 出される補助対象経費が交付申請時の補助対象経費より低い場合は、その額を超えた分が補助対象外経費となります。

#### <mark><実績報告画面イメージ></mark>

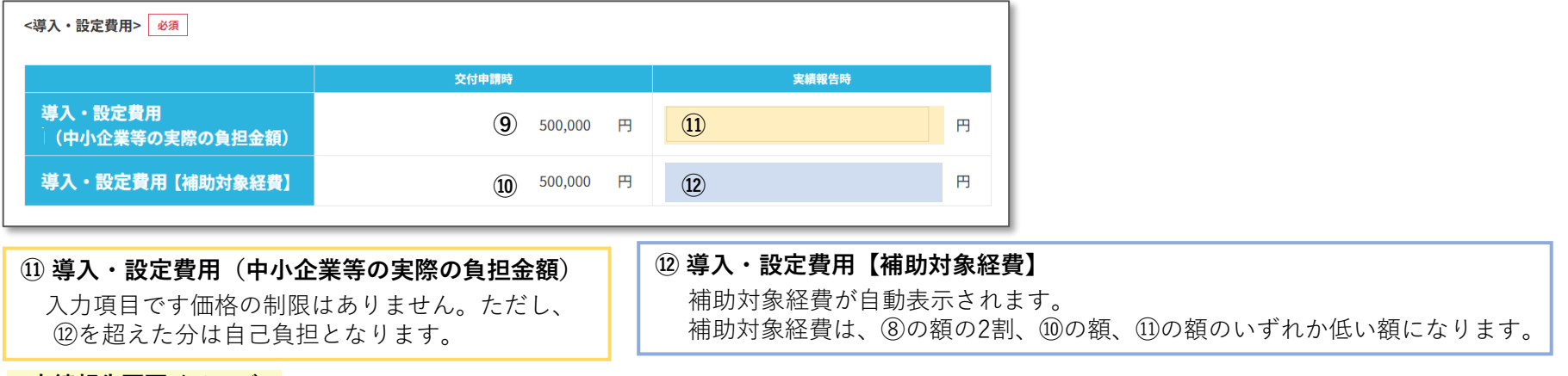

#### <実績報告画面イメージ>

| <全体> 必須         |             |       |    |     |
|-----------------|-------------|-------|----|-----|
| 交付決定額           | 5,950,000 円 |       |    |     |
|                 |             | 実績報告時 |    |     |
| 補助対象経費全体(製品本体+導 | 入・設定費用)※税抜き | 13    | B  |     |
| 補助申請可能          | 額           | 14    | Ю  |     |
| 補助金申請額          | <b>須</b>    | (15)  | B  |     |
|                 |             |       |    |     |
| ③ 補助対象経費全体(     | 製品本体+導入・    | 設定費用) | 15 | 補   |
| ⑧+⑫が自動表示され      | ぃます。        |       |    | (14 |

#### ⑭ 補助金申請可能額

補助金申請できる額が表示されます。 補助金申請可能額は、交付決定額または⑬の1/2のいずれか低い額となります。 ただし、「交付申請時の従業員数による補助上限額」を超える場合には従業員数 よる補助上限額が申請可能額となります。 補助金申請額
 ④の額以下で補助金額を入力してください。
 確定後、受け取れる補助金額になりますので
 入力ミス等が無いようご注意ください。

# 中小企業省力化投資補助事業

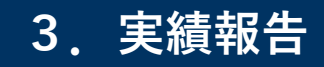

## 3. 実績報告

## 1. 実績報告について

### 事業完了後は実施した事業内容について補助事業者と販売事業者にて実績報告を行ってください。

実績報告には提出の期限があります。(補助事業完了期限日は交付決定通知書に記載されています。)期限を過ぎると実績報告は受け付 けられませんのでご注意ください。

実績報告は実績報告システムを通じて行います。提出後、不備や不足事項について事務局から連絡することがあります。連絡があった際 には速やかに対応をお願いします。また、実績報告の手続きを開始する際には、本手引き[4.実績報告システムの手続き]に記載してい る実績報告システムの画面や流れ、事務局からの送信メール等について必ず確認してください。

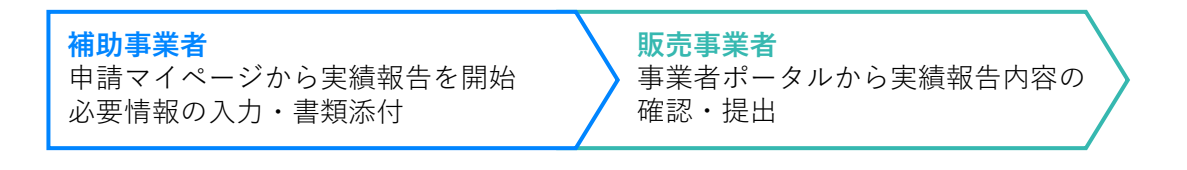

【4. 実績報告システムの手続き】参照

- 補助事業完了期限日を交付決定通知書にて確認すること
- ・ 期限までに実績報告を行うこと

## 2. 提出書類の注意点

## 事務局は提出された書類にて補助事業が適正に実施されたこと、経費が正しく支出されたことを確認します。

書類が整わないと確定検査が完了せず補助金の交付ができません。提出前には書類が揃っていること、必要事項が記載されていることを 必ず確認してください。各書類の詳細は次ページ以降にて説明しています。

- 補助対象となるすべての経費について書類の提出が求められます。省力化製品とあわせて導入・設定費用を補助対象とする場合 には製品同様に契約~支払までの経費支出の流れを確認できるよう書類をご提出ください。
- **書類の文字が鮮明に読み取れる必要があります。**可能な限り書類をスキャンしPDFでの提出をお願いします。 カメラにて撮影したデータを提出することも可能ですが、歪みや反射などなくはっきりと文字が写るようにしてください。
- 書類の添付口は各書類1つです。複数枚の書類は1つのファイルにして添付してください。 1つのファイルにする際には、日付の古いものが最初のページになるように整理してください。

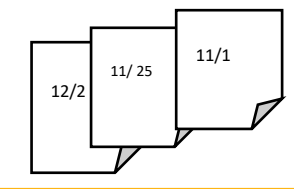

## 3. 提出書類一覧

### 実績報告時に提出が必要な書類一覧です。

1~9は全補助事業者提出が必要です。10,11は該当する補助事業者のみ提出してください。

なお、確定検査にて必要となった場合にはこちらに記載している書類以外にも追加で提出を求めることがありますので、ご対応いただく ようお願いします。

|   | 全事業者               |                                                                                                    | 添付可能な拡張子             |
|---|--------------------|----------------------------------------------------------------------------------------------------|----------------------|
| 1 | 契約書                | 補助事業者と販売事業者で契約した内容を確認します。<br>必要項目   契約日、契約者名、契約内容                                                            | .jpg/.jpeg/.png/.pdf |
| 2 | 納品書                | 契約した内容で販売事業者から補助事業者へ納品が行われたことを確認します。<br>必要項目 納品日、納品をした者、納品を受けた者、納品内容                                         | .jpg/.jpeg/.png/.pdf |
| 3 | 検収書                | 納品された製品に対して補助事業者が検収を行ったことを確認します。<br>必要項目   検収日、検収した者、検収したことの記載                                               | .jpg/.jpeg/.png/.pdf |
| 4 | 請求書                | 納品された内容に対して販売事業者から補助事業者へ代金の請求が行われたことを確認します。<br>必要項目   請求日、請求した者、請求された者、請求内容、請求金額                             | .jpg/.jpeg/.png/.pdf |
| 5 | 支払いの証明書類           | 請求された内容に対して補助事業者が販売事業者へ代金の支払いを行ったことを確認します。<br>必要項目 支払い方法、支払日、支払いをした者、支払った口座情報、受取人、支払金額                       | .jpg/.jpeg/.png/.pdf |
| 6 | 取得財産等管理明細表         | 様式に定めた項目に必要事項を記載してください。                                                                                      | .doc/.docx/.pdf      |
| 7 | 省力化製品の写真           | 省力化製品が正しく導入され管理されていることを確認します。導入した製品が導入場所で使用されている<br>ことがわかる写真、ラベルを貼付し管理されていることがわかる写真、ラベルの文字が読み取れる写真が必<br>要です。 | .jpg/.jpeg/.png/.pdf |
| 8 | 補助金の交付を受ける口座情<br>報 | 補助事業者が補助金を受け取るための口座を確認します。<br>必要項目   金融機関名、支店名、口座種別、口座番号、口座名義人                                               | .jpg/.jpeg/.png/.pdf |
| 9 | 確認テストの修了証          | 採択・交付決定後に研修動画を視聴し確認テストを受講したことを確認します。確認テスト受講後にダウン<br>ロードした修了証が必要です。                                           | .pdf                 |

|    | 取得する省力化製品に対する補助            | <b>カ額(導入経費を含む)500万円以上の事業者</b>                                    |                      |
|----|----------------------------|------------------------------------------------------------------|----------------------|
| 10 | 保険の加入証明書(付保証明<br>書または保険証券) | 事務局が定める保険に加入していることを確認します。<br>必要項目   補償の対象者、保険期間、補償対象設備、補償内容、保険金額 | .jpg/.jpeg/.png/.pdf |

|    | 交付申請時に賃上げ宣誓をした | <b>『業者</b> 』                       |                      |
|----|----------------|------------------------------------|----------------------|
| 11 | 賃金台帳           | 賃上げの達成状況について確認します。対象月、対象者、賃金が必要です。 | .jpg/.jpeg/.png/.pdf |

#### 3 実績報告

#### 1 契約書

省力化製品(導入・設定費用含む)を発注・契約したことが確認できる書類です。

### 提出書類 ⓐ~ⓒのいずれか

- ・発注書等の取引:相手方の受注の確認ができる書類を併せて提出してください。
- ・電子契約:電子証明書が必要です。

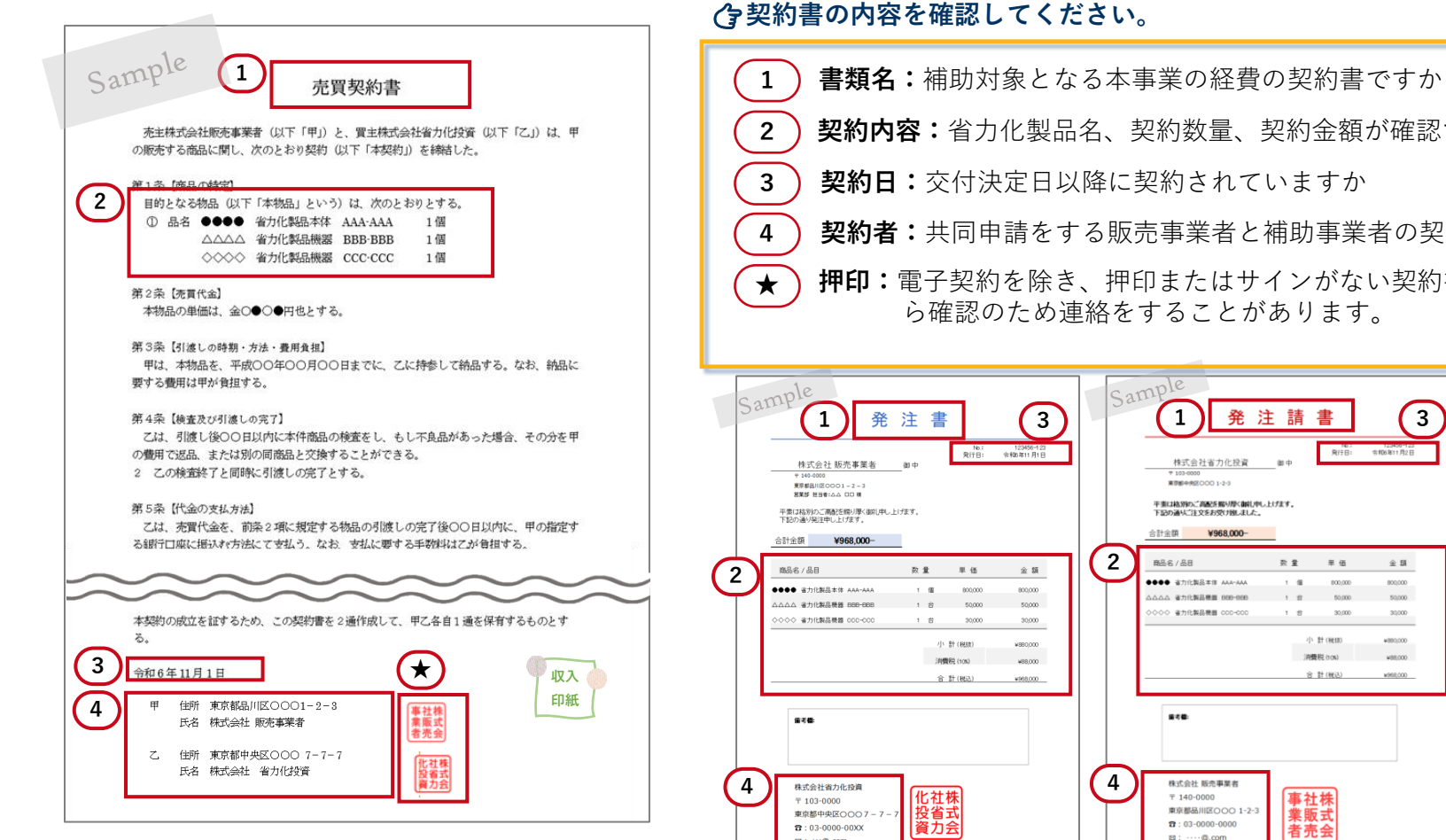

契約内容:省力化製品名、契約数量、契約金額が確認できますか 契約日:交付決定日以降に契約されていますか 契約者:共同申請をする販売事業者と補助事業者の契約ですか **押印:**電子契約を除き、押印またはサインがない契約書については事務局か ら確認のため連絡をすることがあります。 Sample 3 発注請書 1 123400-123 合和6年11月2日 発行日: 株式会社省力化投資 and. 発注書の場合、発注した内容 東京都中央区0001-2-と受注した内容が各書類に記 平重は格別的ご高配を賜り厚く御礼申し上げます。 下記の通りご注文をお受け強しました。 載されているか確認してくだ 승計全額 ¥968,000-さい。 2 商品名/品日 数量 里佰 金額 ●●●● 省力化製品本体 AAA-AAA 800.000 確認項目は契約書と同じです。 1.18 800.000 △△△ 省力化製品機器 898-868 50,000 >>>> 省力化製品機器 000-000 1 8 30,000 30,000 小 計(総統 ¥880,000 消費税 (rox) 合計(税込) (1) 考慮 4 株式会社 販売事業者 〒 140-0000 事社株 東京都品川区〇〇〇 1-2-3 業販式 a: 03-0000-0000 者売会 2: ····@.com 🖾 : :::@.com

17

3. 実績報告

納品書 3 検収書

2

契約した省力化製品(導入・設定費用含む)について、納品したことが確認できる書類です。 納品後、補助事業者による検収が行われたことの確認として検収書の提出または納品書への署名、捺印も必要となります。

**提出書類** 納品書及び検収書 ※納品書にて検収の確認ができれば検収書の提出は不要です。 導入・設定費用を補助対象費用とする場合は作業完了報告書など作業の完了が確認できる書類。

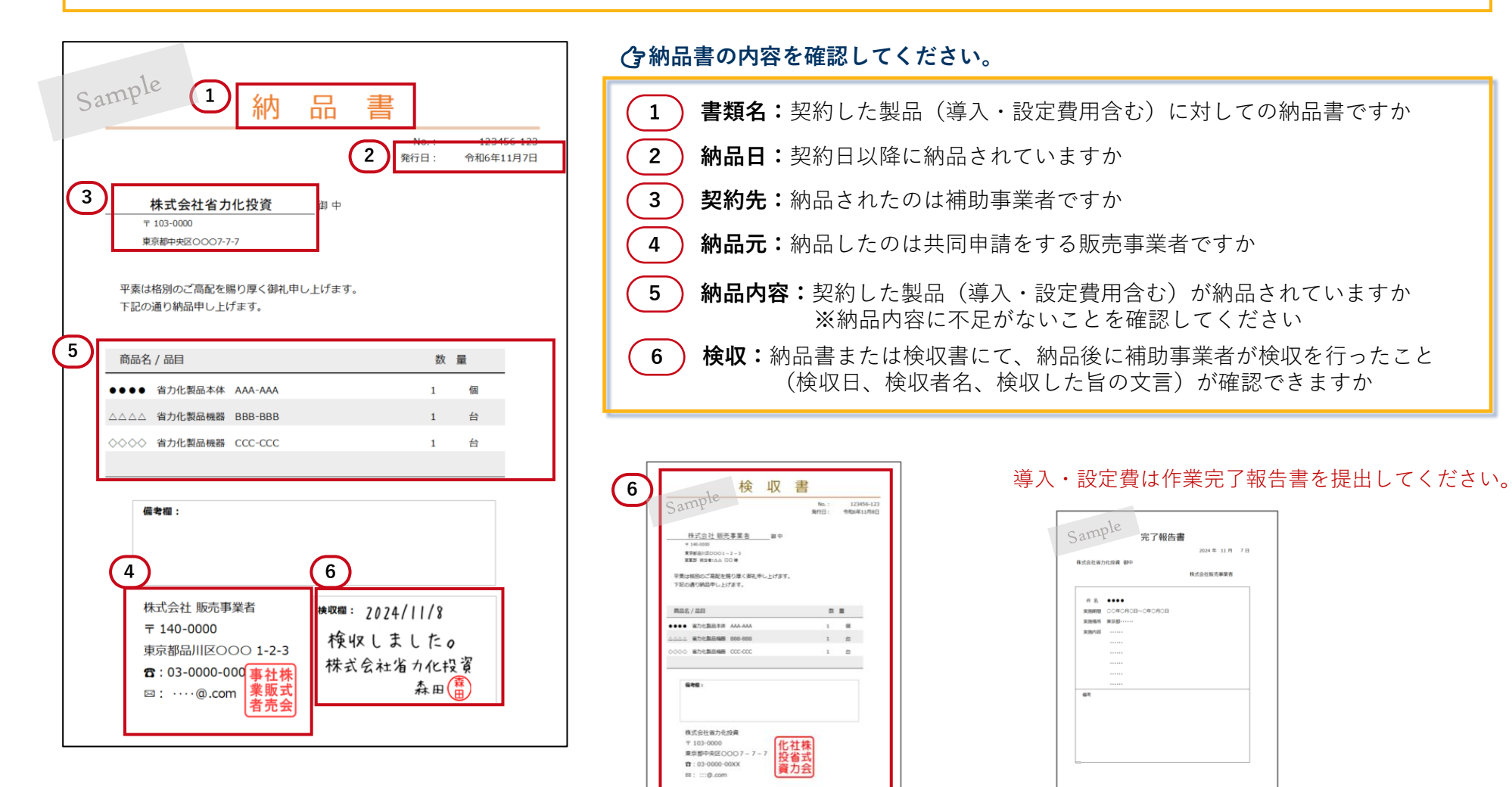

#### 3. 実績報告

### 請求書

4

**納品された省力化製品(導入・設定費用含む)に対して請求が行われたことが確認できる書類です。** 本事業の対象経費となる全ての製品・機器・導入費用の単価・数量を明らかにしてください。

**提出書類**請求書(明細が確認できること。)

|                                                                               | 了前                                                          | 肩水書の内谷を唯認してくたさい。<br>                                                                                                    |
|-------------------------------------------------------------------------------|-------------------------------------------------------------|----------------------------------------------------------------------------------------------------|
| Sample     1     請求書       3     株式会社省力化投資 即用       建築朝中央図0007-7-7            | 2<br>+Ro#12/958<br>3<br>4                                   | <ul> <li>書類名:納品された省力化製品(導入・設定費用含む)に対しての請求書ですか</li> <li>請求日:契約日以降に請求されていますか</li> <li>請求先:補助事業者へ請求されていますか</li> <li>請求元:請求したのは共同申請をする販売事業者ですか</li> </ul>                                         |
| TRIO通りご請求申し上げます。     TRIO通りご請求申し上げます。     TRIO通りご請求申し上げます。     通求金額 ¥968,000- | <u>価金額</u><br>0,000 800,000<br>0,000 50,000<br>0,000 30,000 | <ul> <li>請求内容:補助対象とする全ての費用の製品名、型番、金額、数量が明確になっていますか</li> <li>※納品されたものが全て請求されていることを確認してください。</li> <li>※請求内容の一式表記は認められません。特に、製品本体と併せて周辺機器が登録されている製品は、機器を含め全ての単価・数量が示されていることを確認してください。</li> </ul> |
| - 小 前 (e<br>消費税 (1<br>合 計 (e<br>備考欄:<br>● ■14年: 0000 供行 (告書)□原番号: 0123455     | xx) €880,000<br>(%) ¥88,000<br>(22) ¥968,000                | <ul> <li>● 支払条件:支払条件の記載がない場合、事務局から確認のため連絡をすることがあります。</li> </ul>                                                                                                    |
|                                                                               | <sup>7%</sup> • 1                                           | 値引きについての汪怠点は次ページ以降に記載しています。                                                                                                    |

4 まやまると向き 防部レイノビン

19

#### 3. 実績報告

### 請求書 ー値引きの考え方ー

出精値引きや端数値引き等、全体からの値引きは値引きの対象が明確にならないため認められません。 必ず、請求項目ごとに値引きを行ってください。

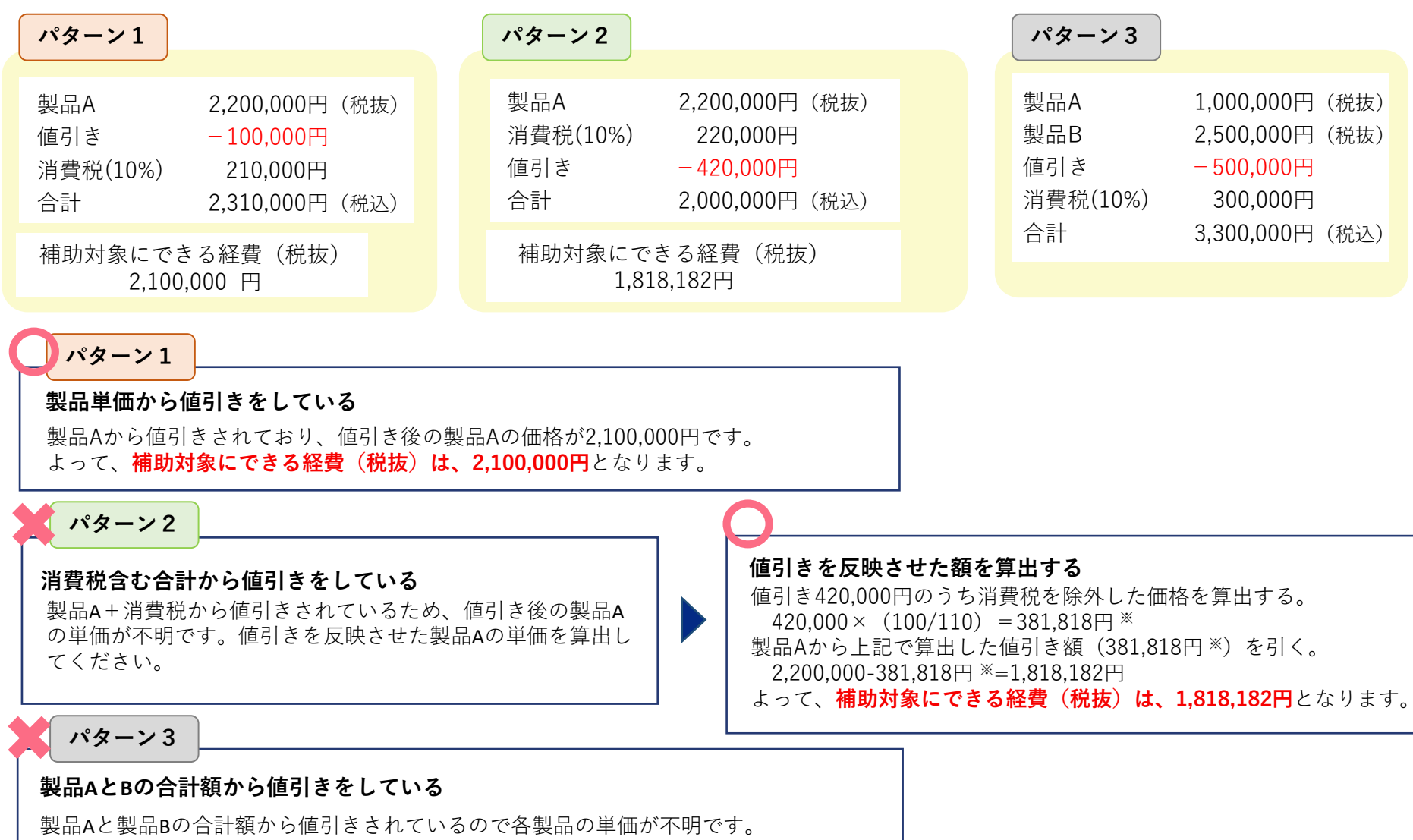

各製品単価から値引きをし、製品Aと製品Bの単価を明確にしてください。

## <sup>5</sup> 支払いの証明書類

#### 請求された額に対し支払ったことが確認できる書類です。

支払いの事実に関する客観性の担保のため、支払方法は銀行振込(口座振替も可)に限ります。その他の支払方法による書類は認められま せん。また、販売事業者への支払いは補助事業者の名義で行い、銀行振込受領書等により支払いの事実(支払の相手方、支払日、支払額 等)を明確にしてください。なお、補助事業期間内に全ての支払いが完了していない場合、補助金の一部または全部の交付ができませんの で、特に分割での支払いにはご注意ください。

提出書類 

 ④ ~ ⑥のいずれか(1つの書類で必要事項が確認できない場合が多い為、下記の書類を複数組み合わせてご提出ください。)
 ⑧ 通帳の表紙・表紙裏面・取引の該当ページ ⑤ 窓口での振込依頼書等 ⑥ ATMの振込明細書
 ⑥ インターネットバンキングの振込完了画面キャプチャ ⑥ インターネットバンキングの取引明細書

### ④ 通帳の表紙・表紙裏面・取引の該当ページ

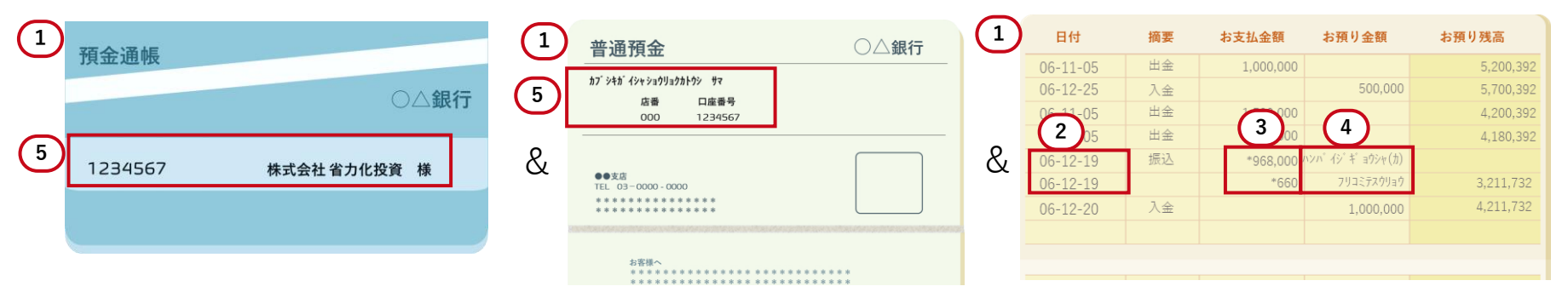

### ⑦支払いの証明書類の内容を確認してください。

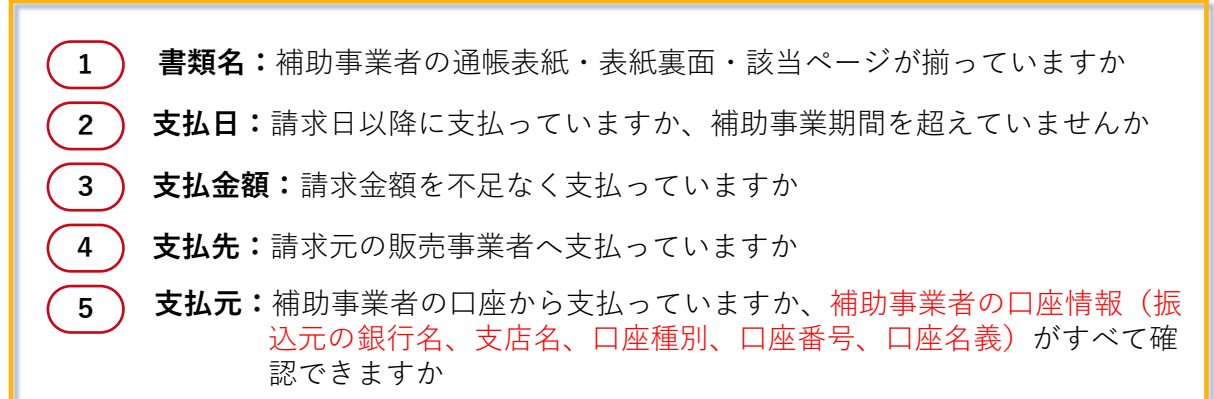

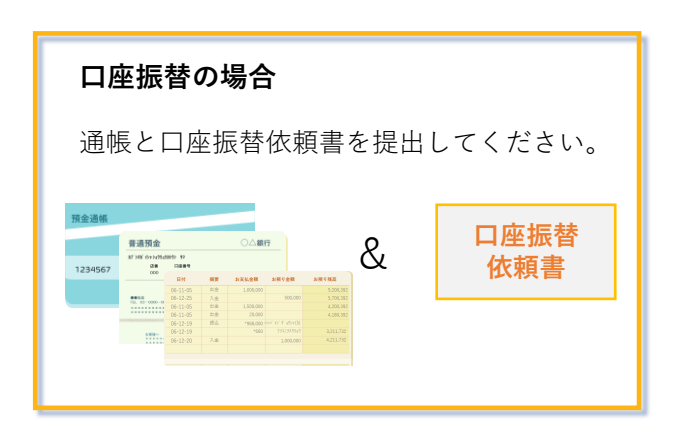

## 支払いの証明書類

5

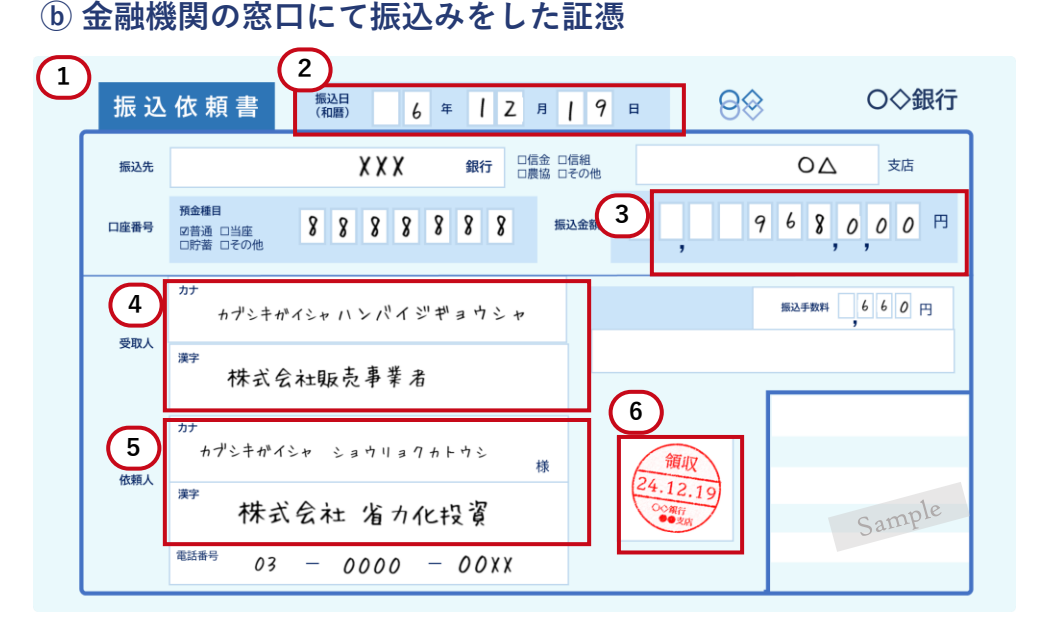

補助事業者の口座情報が不足している場合には、通帳を併せてご提出ください。 事務局から提出を求める場合もあります。

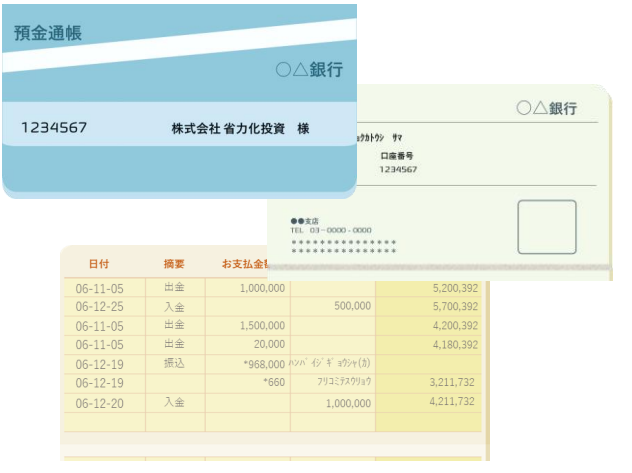

⑦支払いの証明書類の内容を確認してください。

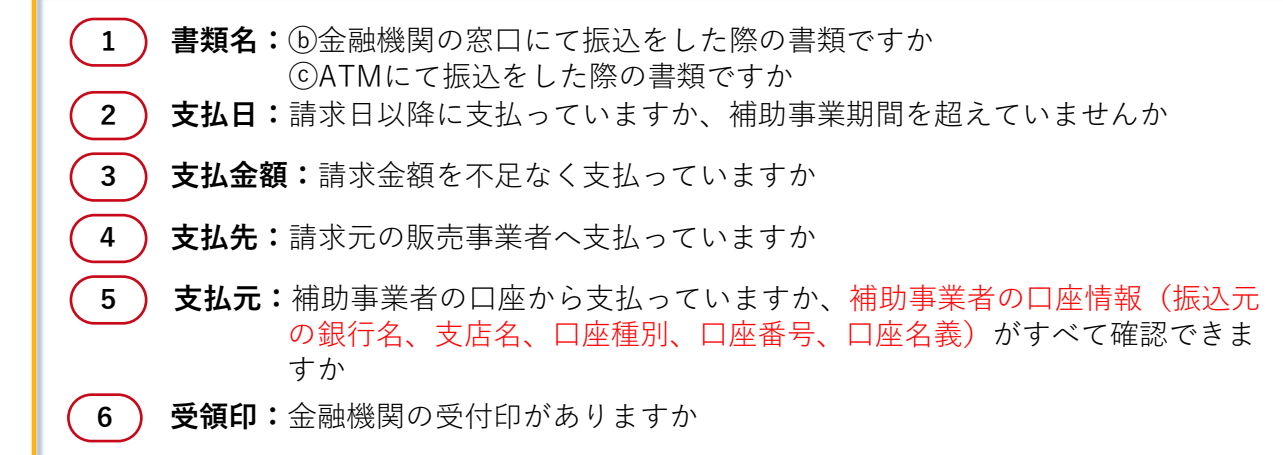

© ATMにて振込をした証憑

時間

14:50

支店

000

111

3333

XXX 銀行 ○△支店 普通 8888888

カフ シキカ イシャトウシホシ ョキン

カブ シキカ イシャハンハ イシ キ ョウシャ

O◇銀行

取引内容

お振込み

口座番号

1234567

¥968,000

¥ 3.211.732

¥660

mple お取引明細

ご利用いただきありがとうございます。

お取引金額(円 3

振込手数料(円)

残高(円)

年月日

06-12-19

銀行番号

9999

取扱店

受付番号

お受取人

ご依頼人

1

2

5

4

5

## <sup>5</sup> 支払いの証明書類

## d インターネットバンキングの振込完了画面キャプチャ <br /> ⑥ インターネットバンキングの取引明細書

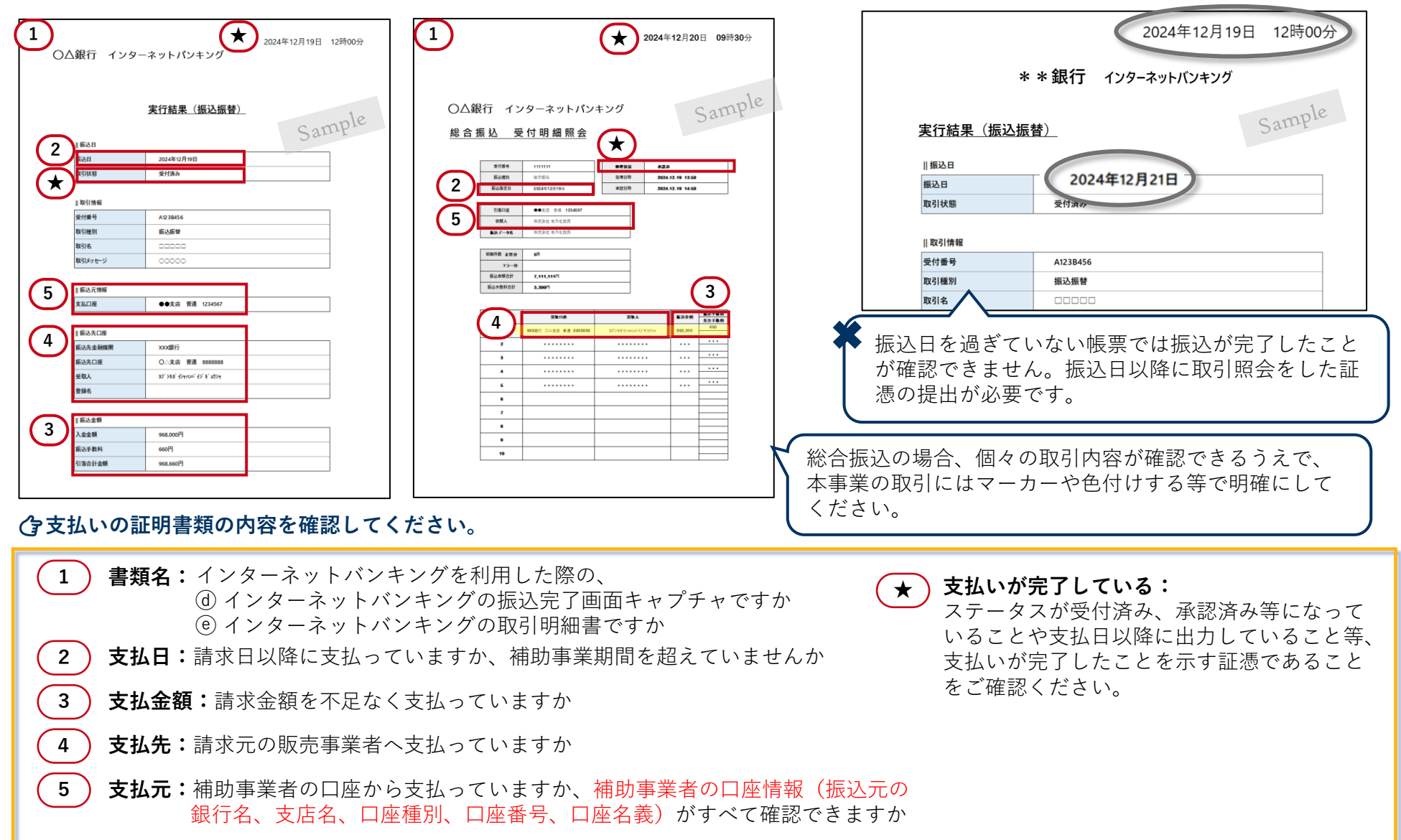

### 3. 実績報告

### 支払いの証明書類 - 振込手数料 -

**金融機関への振込手数料は補助対象外です。**先方負担とし請求額から差し引いた場合も同様です。 振込手数料を差し引いて支払ったものは値引きとして扱い、振込手数料を引いた額を補助対象経費とします。

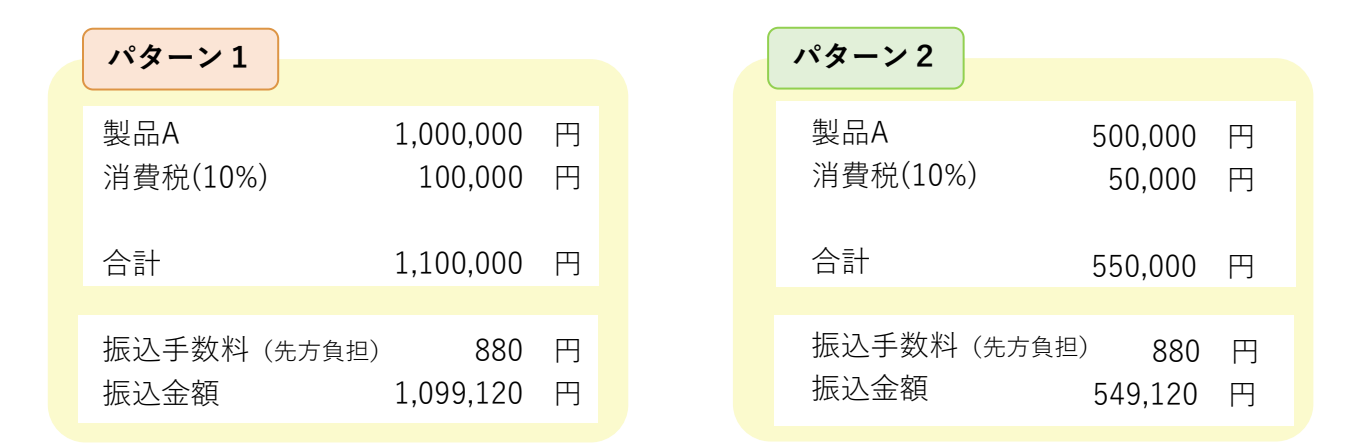

パターン1

### 振込手数料を先方負担にして支払った場合

請求額1,100,000円から振込手数料880円を引いた1,099,120円の消費税抜き=1,099,120円×(100/110)=999,200円 よって<u>補助対象経費は999,200円</u>となります。

#### パターン2

#### 振込手数料を先方負担にして支払った場合(補助対象経費が50万円未満となる)

請求額550,000円から振込手数料880円を引いた549,120円の消費税抜き=549,120円×(100/110)=499,200円 よって<u>補助対象経費は499,200円</u>となります。

単価50万円未満になるため補助金の交付を受けることができません。

### 3. 実績報告

### 取得財産等管理明細表

6

本事業にて取得した財産は(様式第6)取得財産等管理台帳を備え管理し、(様式第7)取得財産等管理明細表を実績報告時に提出してください。 様式類は本事業のホームページからダウンロードできます。

|                   |            |    |                | 取得財         | 産等管理明細表    | (令和 6年)    | 手度)         |          |   |   |
|-------------------|------------|----|----------------|-------------|------------|------------|-------------|----------|---|---|
| 財 産 :             | A 型番       | 数量 | 単価             | 金額          | 取得年月日      | 処分制限<br>期間 | 保管場所        | 補助額      | 備 | 考 |
| チームコン・<br>ンオーブン   | クシ ###-000 | 1  | 1,000,000<br>円 | 1,000,000 H | 2024年11月1日 | 10年        | 東京都中央区〇〇一△△ | 850,000円 |   |   |
| スチームコン~<br>ョンオーブン | クシ AAA-000 | 1  | 900,000 円      | 900,000 F   | 2024年11月1日 | 10 44      | 東京都中央区〇〇-스스 |          |   |   |
|                   |            |    |                |             |            |            |             |          |   |   |

### ⑦記載の仕方 様式にも記入例が載っていますので参考にしてください。

- **財産名**:省力化製品名を記載してください。
- **型番:**省力化製品の型番を記載してください。
- **数量:**省力化製品の数量を記載してください。
- **単価:**省力化製品の単価を記載してください。(導入・設定) 費用を含む)
- 取得年月日:検収日を記載してください。
- **処分制限期間:**交付規程第23条第2項に定める期間を記載してください。

- 保管場所:省力化製品の設置場所の住所を記載してください。
- 補助額:交付決定通知書に記載の補助金の額を入力してください。 異なる製品を導入した場合の補助額はいずれか1つに入力して ください。

金額:数量×単価の額を記載してください。

#### 3. 実績報告

## 7 省力化製品の写真

- 省力化製品が計画どおりに導入されたことを確認します。製品の導入後、①~③の省力化製品の写真を撮影し、提出してください。
- ① 製品全体を撮影した写真 ② シール等の貼付が確認できる写真 ③ シール等の文字が読める写真
- 複数台導入した場合は複数台を1枚の写真に納めるか、それぞれ稼働している状態や使用している状態で撮影し、別の機器であることを示すようにしてください。
- 製品の明細【B】\*を補助対象経費に含む製品は、製品の明細【B】の機器についてもシール等の貼付及び写真の提出が必要です。(シール等の貼付や写真撮影が難しい機器については可能な範囲で提出してください。)
   ※製品の明細【B】について
- (例) 配膳ロボットを2台導入した場合

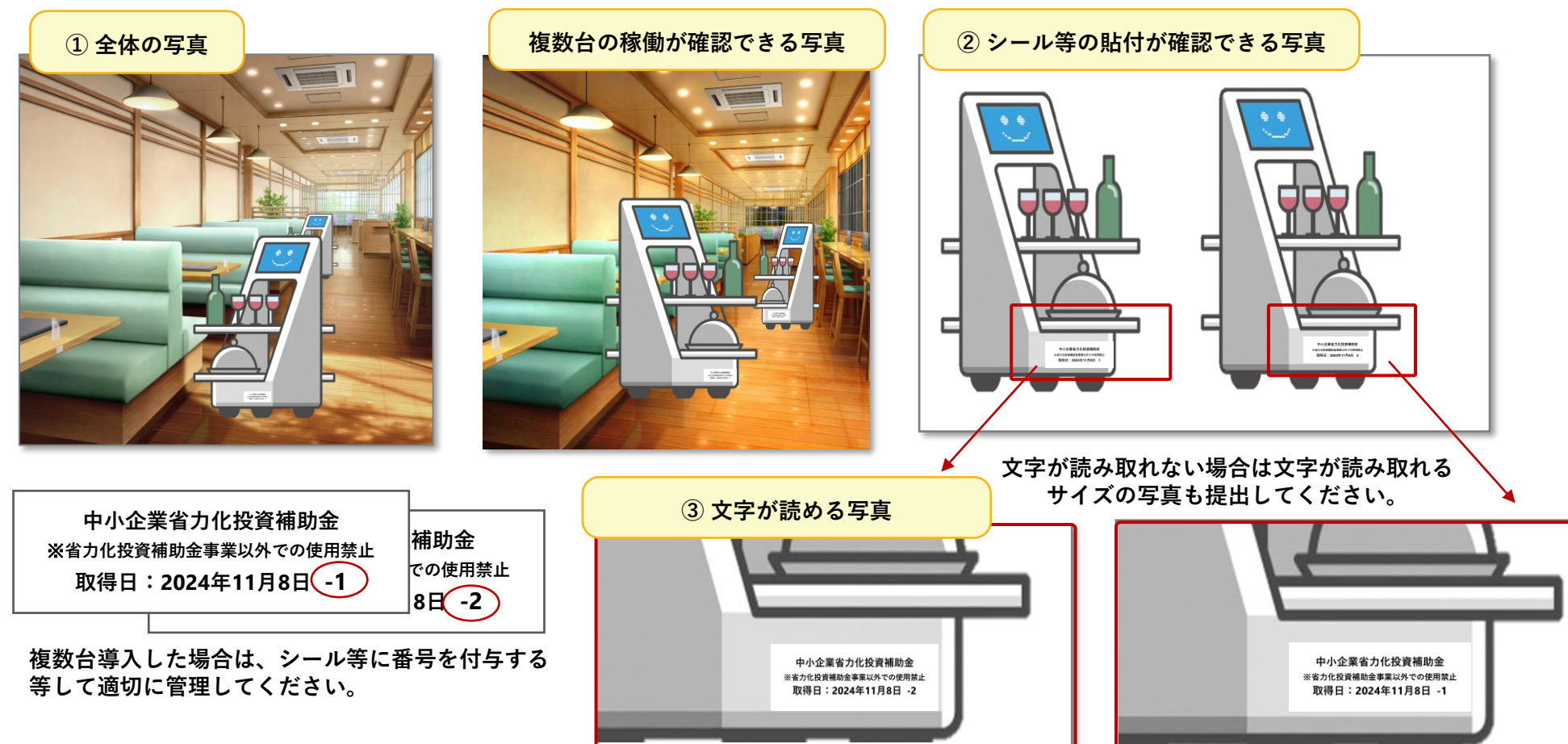

【2-7.製品登録された製品の明細と導入する製品】参照

### 3. 実績報告

## |補助金の交付を受ける口座情報

8

**補助事業者が補助金を受け取るための口座情報が確認できる書類です。補助事業者名義の口座をご準備ください。** いかなる理由があっても補助事業者以外の者が補助金を受け取ることはできません。

提出書類 @~@のいずれか又はその他口座情報がわかるもの
 ③通帳の表紙と表紙の見開きページ、⑤ web通帳のキャプチャ、⑥口座番号連絡書
 ④ ネットバンキングの口座情報が記載された画面のキャプチャ 等

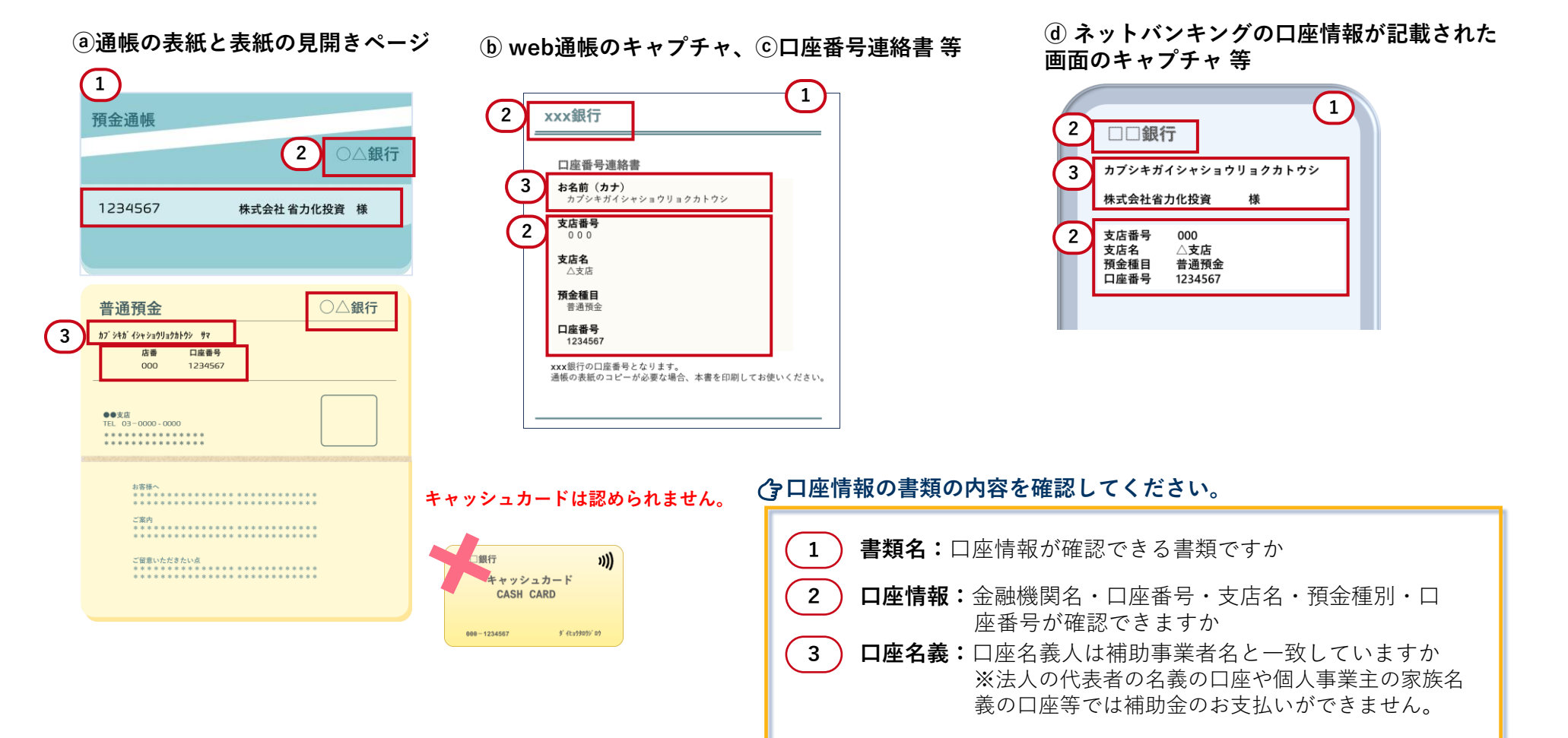

## |確認テストの修了証

9

**採択・交付決定後に補助事業者が受講する確認テストに合格した際に発行される書類です。** 研修動画を視聴しテストを受講後、修了証をダウンロードし提出してください。

【1-3.研修動画の視聴・確認テストの受講】参照

• 確認テストを受講していない事業者は、交付申請詳細画面の案内に従い受講してください。

## 10 保険の加入証明書(付保証明書または保険証券)

保険へ加入したことが確認できる書類です。<br />
取得する省力化製品に対する補助額(導入経費を含む)が500万円以上の事業者は加入が義務であり提出が必須です。

3. 実績報告

提出書類 付保証明書または保険証券のいずれか

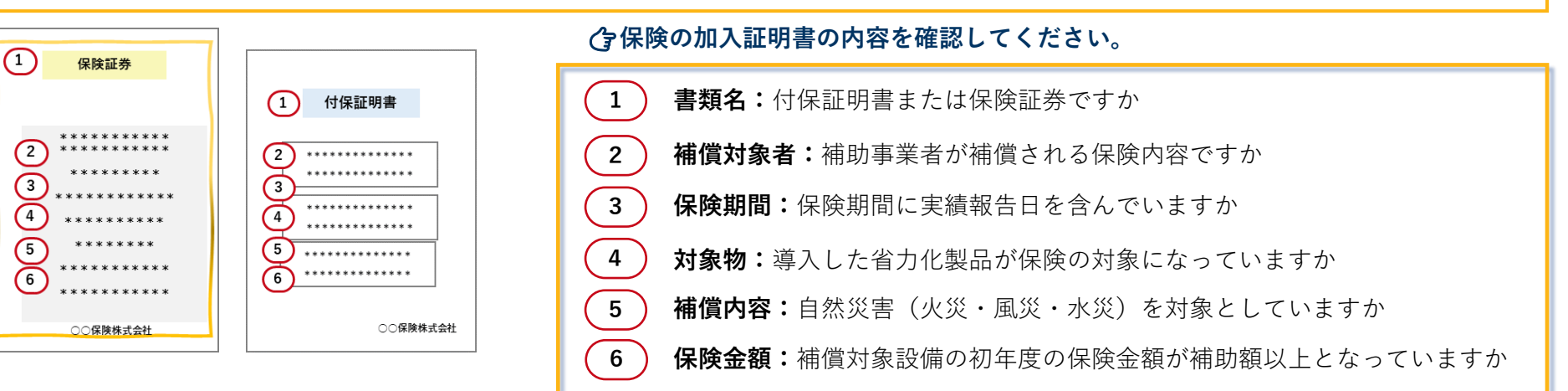

実績報告の入力画面では、交付決定時の補助額が500万円以上の事業者の み保険の画面が表示され、保険書類の添付についての問いがあります。 実績報告時の補助金申請額が500万円以上の場合には、必ず「はい」で回 答し添付をしてください。

<実績報告画面イメージ>

| 5-1.保険書類(付保                      | 証明書または保     | (険証券)      |              |                |       |
|----------------------------------|-------------|------------|--------------|----------------|-------|
| 取得する省力化製品に対する補助額<br>須です。         | (導入経費を含む)が5 | 00万円以上の場合、 | 保険への加入及び保険書類 | (付保証明書または保険証券) | の提出が必 |
| 保険書類(付保証明書または保険証<br>券)の添付がありますか? | ● はい        | 🔘 ທຸມຊ     |              |                |       |

※④、⑤については書類に明確に記載されておらず読み取れない場合があります。 指定の内容で加入されている場合は、実績報告時にチェックボックスがありますの で加入していることを宣誓してください。

#### <実績報告画面イメージ>

 

 なお、加入した保険契約は以下の内容を満たすことをご確認ください。
 #4

 1
 補助対象設価が保険の補償対象であること ※「設備・什器」「動産」「屋外設備装置」等を対象とした保険である
 2

 2
 自然災害(火災・風災・水災)を対象とした保険であること ※「火災」「風災」「水災」の自然災害による損害を補償する保険である
 2

## <sup>11</sup> 賃金台帳

### 交付申請時と実績報告時の賃金について確認ができる書類です。

交付申請時に賃上げ宣誓を行い、実績報告時までに賃上げ達成した事業者のみご提出ください。

## 提出書類 ③ ⑤ ⓒ の 3 点

 ③ 実績報告前月の最低賃金者の賃金台帳
 ⑤ 交付申請前月の全従業員分の賃金台帳
 ⑥ 実績報告前月の全従業員分の

 賃金台帳

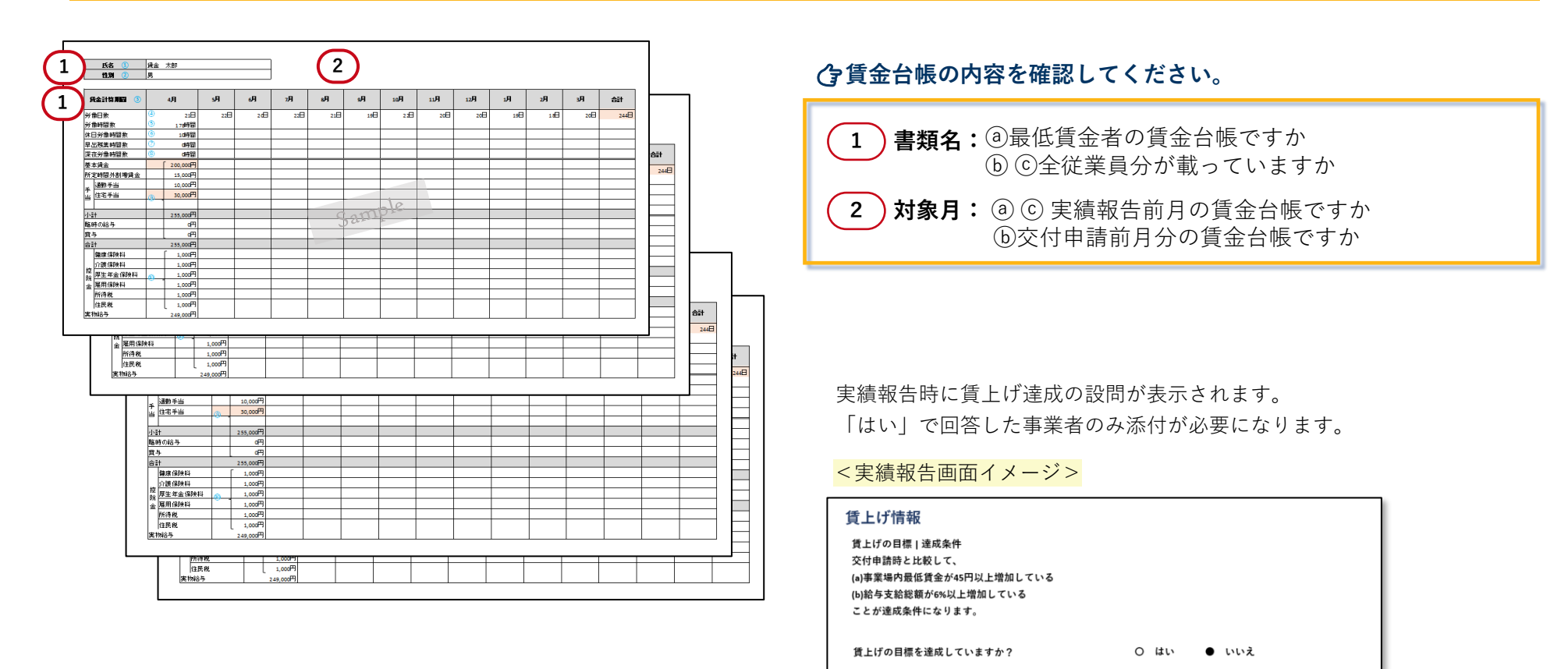

# 中小企業省力化投資補助事業

# 4. 実績報告システムの手続き

## 4. 実績報告システムの手続き

1. 実績報告手続きの流れ

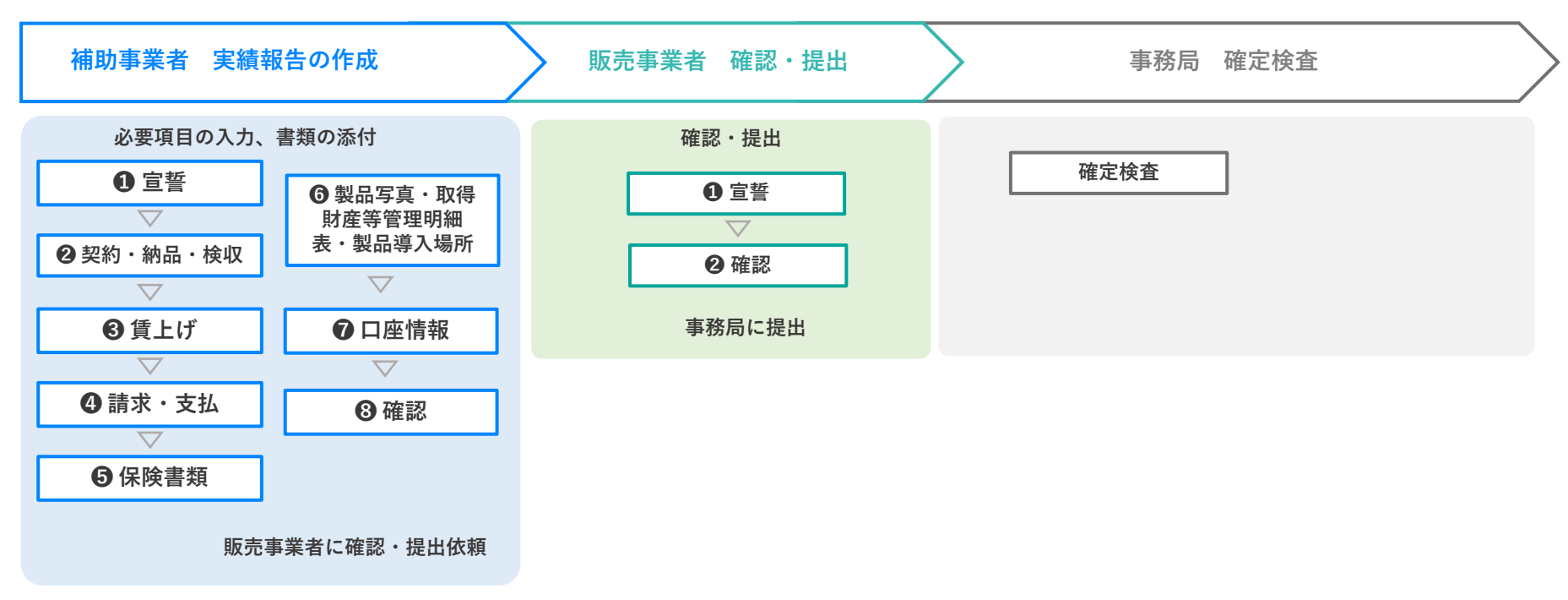

実績報告は、補助事業者が①~⑧について入力、添付を行い、販売事業者が確認をして事務局へ提出します。 その後、事務局にて確定検査を行い不備や確認事項等があった場合は補助事業者へ実績報告が差し戻されますので、補助事 業者が対応後、再度販売事業者が確認のうえ提出してください。 ただし、不備の内容によっては販売事業者の確認を介さず、補助事業者が再提出をする場合があります。 ※次ページステータス図★口座情報の再提出 ステータスが遷移する際にはメールが送信されますので、メールの内容を確認のうえ手続きを進めてください。送信メール の詳細については次ページに記載しています。 ステータスの動き

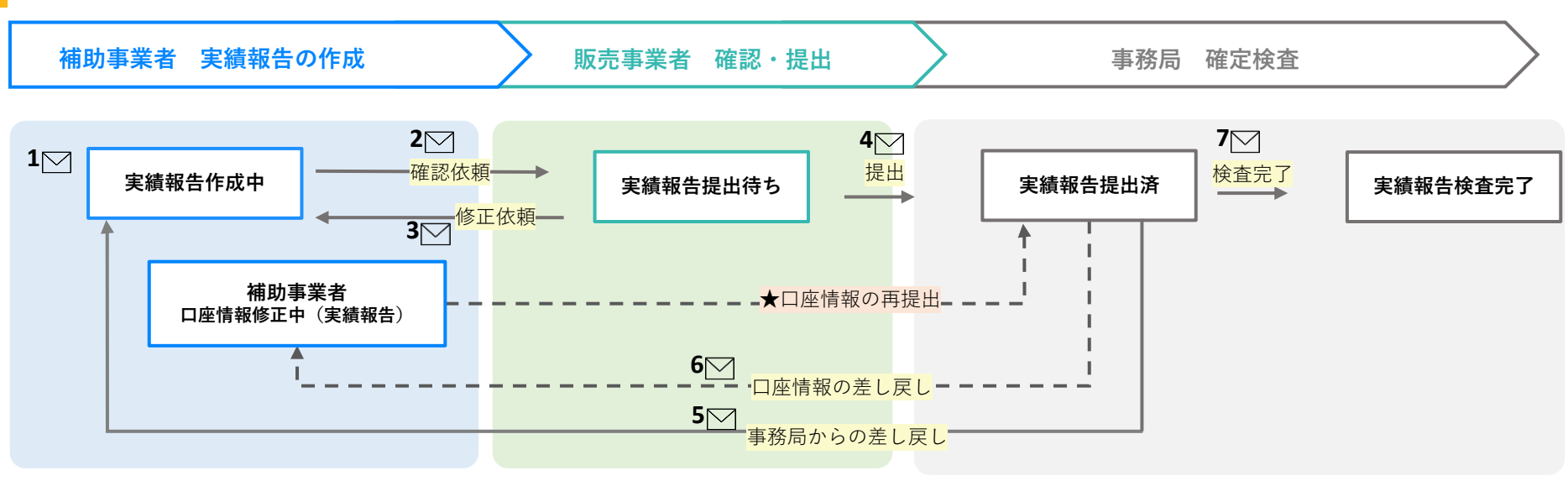

## メール一覧

| 1 ≥ 実績報告が始められることを補助事業者・販売事業者それぞれに通知します。                                  |
|--------------------------------------------------------------------------|
| 2 ☑ 補助事業者による実績報告が完了したことを <mark>販売事業者</mark> へ通知します。                      |
| <b>3 ──</b> 実績報告が販売事業者から補助事業者へ差し戻されたことを補助事業者へ通知します。                      |
| 4 ── 販売事業者により実績報告が提出されたことを補助事業者・販売事業者それぞれに通知します。                         |
| 5 ── 提出済みの実績報告が補助事業者へ差し戻されたことを <mark>補助事業者・販売事業者</mark> それぞれに通知します。      |
| 6 ∠ 提出済みの実績報告の口座情報のみが差し戻されたことを補助事業者に通知します。<br>確定検査では口座情報のみ差し戻されることがあります。 |
| 7 ∑ 確定検査が完了したことを <b>補助事業者・販売事業者</b> それぞれに通知します。                          |

### 4. 実績報告システムの手続き

## 2. 実績報告システムの画面説明

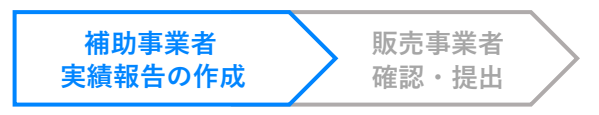

#### 申請マイページ

| 4 | 中小企業省力化打             | 殳資補助金 <del>●小企<b>≋</b>≋け</del>                                        | 11.73 - Maarine 20200                                                         | 1017 (specificant)   | トップページ      |
|---|----------------------|-----------------------------------------------------------------------|-------------------------------------------------------------------------------|----------------------|-------------|
|   | 現時点で                 | は、複数種類の製品の甲請は受け付けており                                                  | <b>重要なお知らせ</b><br><sup>ません。</sup>                                             |                      |             |
|   | 複数種類なお、交             | の製品の申請をお考えの中小企業等のみなさ<br>付決定を受けた申請がある場合、その後の交                          | まは、受付準備が整うまでしばらくお待ち<br>付申請を行うことはできません。                                        | ください。                |             |
|   | また、-<br>(ただし<br>受けた日 | ·歴交付決定となった申請は、原則、取り下げ<br>、交付の決定の内容又はこれに付された条件<br>から10日以内に中小機構に書画をもって申 | ることはできません。<br>に対して不服があり、補助金の交付の申請<br>し出ることができます。)                             | を取り下げようとするときは、当該追    | 香知を         |
|   | 新着情                  | <b>青報</b> ご連絡は特にありま                                                   | €th₀                                                                          |                      |             |
|   |                      |                                                                       |                                                                               |                      |             |
|   |                      |                                                                       |                                                                               |                      |             |
|   | 1                    | 交                                                                     | 行申請                                                                           |                      |             |
|   |                      | 交付申請番号 申請ステータス                                                        | 販売事業者名                                                                        | 交付決定日 交付決定額(円)       |             |
|   | 1110                 | GR-00000587 交付決定                                                      | 販売事業者_清掃ロボット                                                                  | 2024/10/22 5,950,000 |             |
|   | 2                    | 実                                                                     | 續報告                                                                           |                      |             |
|   |                      |                                                                       | -                                                                             |                      |             |
|   |                      | 交付申請番号 実績報告ステータス                                                      | 販売事業者名 補助                                                                     | 事業完了期限日 補助金確定額(円)    |             |
|   |                      | GR-00000587 実績報告作成中                                                   | 販売事業者_清掃ロボット                                                                  | 2025/10/21           |             |
|   |                      |                                                                       |                                                                               |                      |             |
|   |                      | 本サイトは、独立行動制人中小d<br>Copyrige                                           | 2業基盤整備機構の委託により、全国中小企業団体中央会<br>の2024年2月78年人中小企業最 <b>営業構成</b> 社 right Received. | が運営しています。<br>サイトポリ   | シー・利用規約     |
| 1 | 交付申言                 | 青情報の確認カ                                                               | できます。                                                                         |                      |             |
| 2 | 実績報告<br>を進めて         | 告を行う申請の<br>てください。                                                     | )「編集」ボク                                                                       | タンから実績               | <b></b> 「報告 |
|   | 編集                   | 手続きを進                                                                 | めることがで                                                                        | できます。                |             |
|   | 詳細                   | 情報の閲覧                                                                 | ができます。                                                                        |                      |             |

1 宣誓・手引き - 2 契約・納品・検収- 3 賃上げ - 4 請求・支払- 5 保険書類 - 6 製品写真・取得財産等管理明細表・製品導入場所 - 7 口座 - 3 確認

| 中小企業省力化投資補助金 ————————————————————————————————————                                                                                                    | トップページ<br>1                                                |                                                                                                    |
|----------------------------------------------------------------------------------------------------|------------------------------------------------------------|----------------------------------------------------------------------------------------------------|
| ●宣誓・手引き<br>● XX・File — ● XX・AL・AX — ● XL/ — ● XX・XL — ●<br>● XLX - XXHAS VIZ VAR - ● OIS — ● XX<br>-HSA X<br>1 - 1. 公募要領・手引き                                                                                                    | 2000 — — — — — — — — — — — — — — — — — —                   | <b>書類の添付について</b><br>書類の添付は「ファイルのアップ<br>ロード」から行えます。別途添付<br>画面が開きますので、添付してく<br>ださい。各書類の拡張子をご確認<br>ください。 |
| 下記書類をよく読み、本制度や手紙さの手紙について十分ご理解のうえ、手紙さを進めてください。           公募要項         ・           補助事業の実施及び実績報告の手引き         ・                                                                                                    | 振定された曹操を添付<br>・添付ファイルごとに<br>・添付ファイルの召響<br>修了従 ↓0県<br>対応ファイ | 1してください。<br>形式の制限が多ります。<br>Rは10MB以下としてください。<br>(JANK式: PDF<br>                                        |
| <ul> <li>1 - 2. 宣誓事項</li> <li>米線用音にあたの、以下の世界を満たすことを確認しチェックをいれてください。 (##)         <ul> <li>(1) 公募登録をで定められた要件及び遵守事物に基づき場応事業を実施し、実施した事業内容について登録や予正等:<br/>出します。</li> </ul> </li> <li>1 - 3. 確認テストの修了証<br/>(2) - 3. ではのテストの修了証</li> </ul>                                                                                                    | 5 < 要用用小果精明性性 g                                            | ++>±ル                                                                                                 |
| <ul> <li>**電子アイを支援していない事業はより前マイバージル交付や加速制度加上の行びでのからないないましていた</li> <li>(所付着期)</li> <li>(研修用)</li> <li>(研修用)<!--</th--><th>808</th><th></th></li></ul> | 808                                                        |                                                                                                    |
| ホワイトは、他の作用品人やう点素用意味能の参照により、主型やう点素的に含めてませしています。<br>Copying # 2018年2018年3人やう点素を要求発展的に向かれword                                                                                                    | サイトポリシー・利用用的                                               |                                                                                                    |
| 3<br>研修動画視聴後の確認テスト受講後にダ<br>した修了証を添付してください。                                                                                                    | ウンロード                                                      | ]                                                                                                    |

#### 補助事業者 販売事業者 実績報告の作成 確認・提出 トップページ ログアウト 中小企業省力化投資補助金 中小企業向け to 10 show any include the segment of 2 契約・納品・検収 ① 直誓・手引き — 2 契約・納品・検収 — 3 算上げ — 3 請求・支払 — 3 保険書類 6 製品写真·取得財產等管理明細表·製品導入場所 — 7 口座 — 8 確認 夏る -時保方 オヘ 1 2-1.契約情報 交付決定日 2024/10/22 契約日 剑 2024/11/01 【添付書類】 契約書 **B**IR 初約道 . 2 2-2.納品情報 納品日 🕫 2024/11/01 【添付書類】 ファイルアップロード .个. 納品書 納品書 **B**IR 2-3.検収情報 検収日 🔮 🕷 2024/11/02 ..... 納品書にて検収の確認ができる場合、検収書の提出は不要です。 検収書の添付がありますか? はい () いいえ 厚る 一時保存 本サイトは、独立行政法人中小企業基礎整備機構の委託により、全国中小企業団体中央会が運営しています

サイトポリシー・利用規約

### 4. 実績報告システムの手続き

1 宣誓・手引き - 2契約・納品・検収-3賃上げ - 4 請求・支払-5保険書類 - 6 製品写真・取得財産等管理明細表・製品導入場所 - 7 口座 - 8 確認

### 日付の入力について

入力できる日付は各項目で1つです。1つの製品で納品や支払いが複数回に渡り行われた場合、最終の日付を入力してください。

(例)納品が3回に分かれた場合

1回目 11/12 2回目 11/19

1

2

3回目 11/30 → この日を納品日に入力してください。

2-1. 契約情報

契約日の入力、契約書類を添付してください。

2-2.納品情報

納品日の入力、納品書類を添付してください。

3 2-3. 検収情報

検収日を入力してください。納品書にて検収を 行ったことが確認できる場合は添付は不要です。

契約→納品→検収の順番で行われていることを確認してください。

検収書の添付がありますか?の設問に 「はい」で回答すると添付口が表示されますので検収書を添付してください。

| 検収書の添付がありますか? | <ul> <li>はい</li> <li>いいえ</li> </ul> |         |
|---------------|-------------------------------------|---------|
|               |                                     |         |
| 【添付書類】<br>検収書 | ファイルアップロード 土                        |         |
|               |                                     |         |
|               | 検収書                                 | NPJ Fak |

#### 4. 実績報告システムの手続き

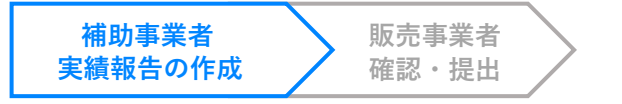

①宣誓・手引き - ②契約・納品・検収- ③賃上げ - ④請求・支払- ⑤保険書類 ⑥製品写真・取得財産等管理明細表・製品導入場所 - ⑦口座 - ⑧確認

#### 交付申請時に賃上げの宣誓をした事業者のみ表示されるページです。

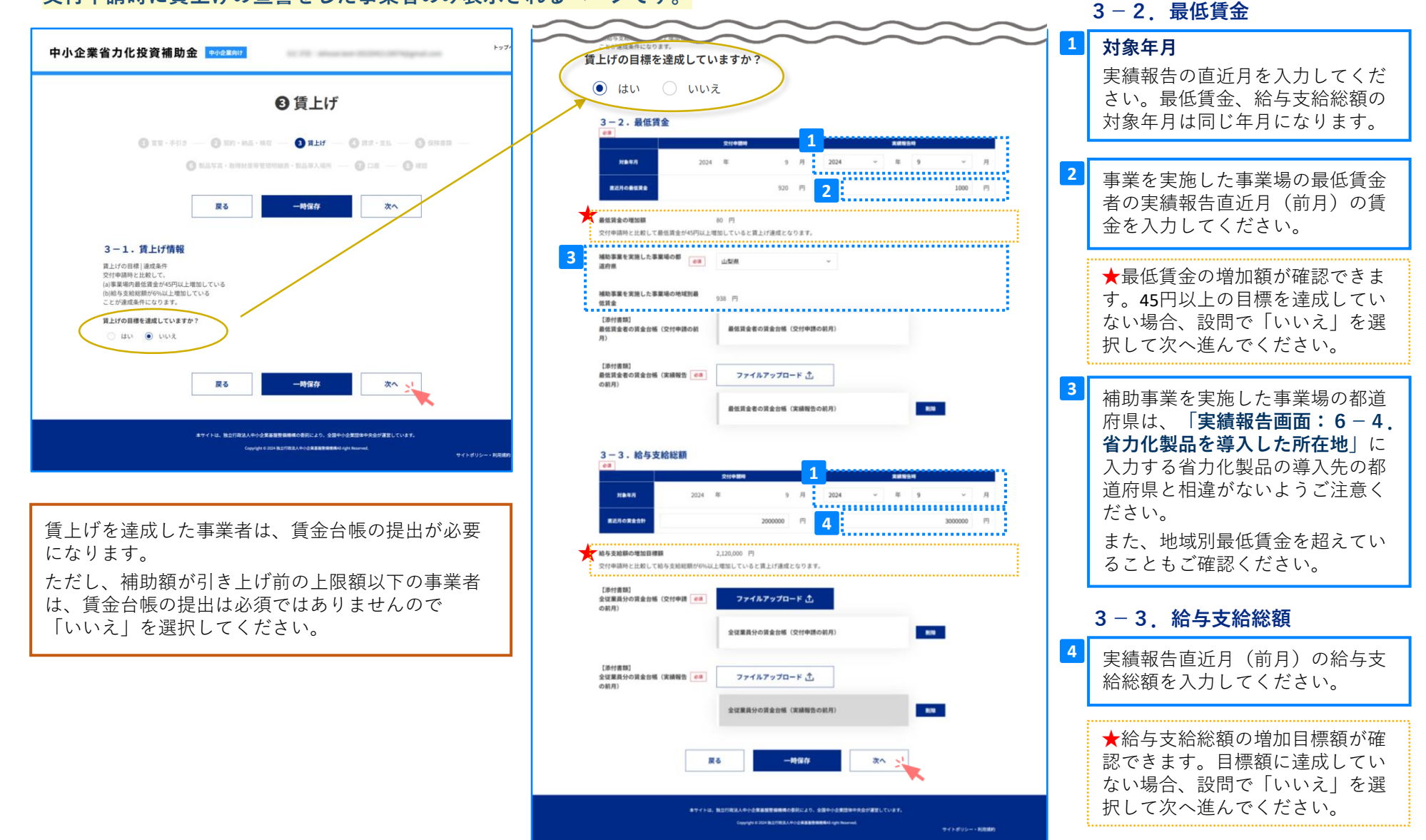

### 4. 実績報告システムの手続き

補助事業者 販売事業者 実績報告の作成 確認・提出 レーゴページ ログアウト 中小企業省力化投資補助金 中小企業向け 100 P.M. 1004 ❹請求・支払 🕦 宜賀·手引き — 🗿 契約·納品·検权 — 🚯 貸上げ — 🕢 請求·支払 — 🚯 保険書類 ④ 製品写真・取得射度等管理明細表・製品等入場所 ── ④ 口座 ── ● 詳認 戻る 一時保存 次へ 賃上げ情報 賃上げの目標を達成していますか? はい 1 4-1.請求情報 検収日 2024/11/02 請求日 🜌 2024/11/03 6 【添付書類】 ファイルアップロード 土 必須 請求書 削除 請求書 ..... ● 製品本体積入費用 請求書の製品本体価格(限限)を入力してください。単価にあたる指です。値引きがある場合は値引き後の価格を入力してください。 交付用量料の価格を見入ることはできません。 ●数量 製品の数を入力してください。交付申請時の数量を超えることはできません。 製品本体購入費用の合計【補助対象経費】 ● 瞬間や戸藤八見用や日本1 (開切入)除職長」 請求書の製品本体価格の合計(税抜)を入力してください。交付申請時の価格を超えることはできません。 ■ 導入・設定費用(中小企業等の実際の負担金額) 単為・協定費用【補助対象経費】 実績管告件の製品は体現入費用の合計【構成対象症費】の2回、実績管告件の導入・設定費用(年小企業等の実際の負担金額)、または交付申請時の導入・設定費 用【補助対策理算】のいずれから低い感が構成対象症費となり表示されています。これを拡大た能は補助対象外(自己負担)となります。 製品の明細として登録されている周辺機器等を含め交付申請時の計画とおりに導入してください。 割品の登録時に「製品の明細」として高辺機器等を登録している場合、登録内容全での製品及び機器の導入が必要です。 金でが導入されていない場合、電力化製品の導入が変了したと見做さず構設金の交付を受けることができません。 さた、「影品の明細」に登録されていない機能等は活動対象外展長となりますので、構動対象経費を計算素素を分けてください。 導入した製品及び周辺機器等は、請求書 にて「価格」「軟量」が確認できるよう 必ず記載してください。 交付申請 製品の導入 実績報告 製品登録 - 本体×1 - 周辺機器Q×2 本体×1 周辺機器Q×2 ·本体×1 ·周辺機器Q×2 × 2 本体×1
 用辺機器Q×2 . 2 交付申請のとおりに導入してください。

①宣誓・手引き - ②契約・納品・検収- ③賃上げ - ④請求・支払- ⑤保険書類 ⑥製品写真・取得財産等管理明細表・製品導入場所 - ⑦口座 - ⑧確認

1 4-1. 請求情報 請求日の入力、請求書を添付してください。

#### 4. 実績報告システムの手続き

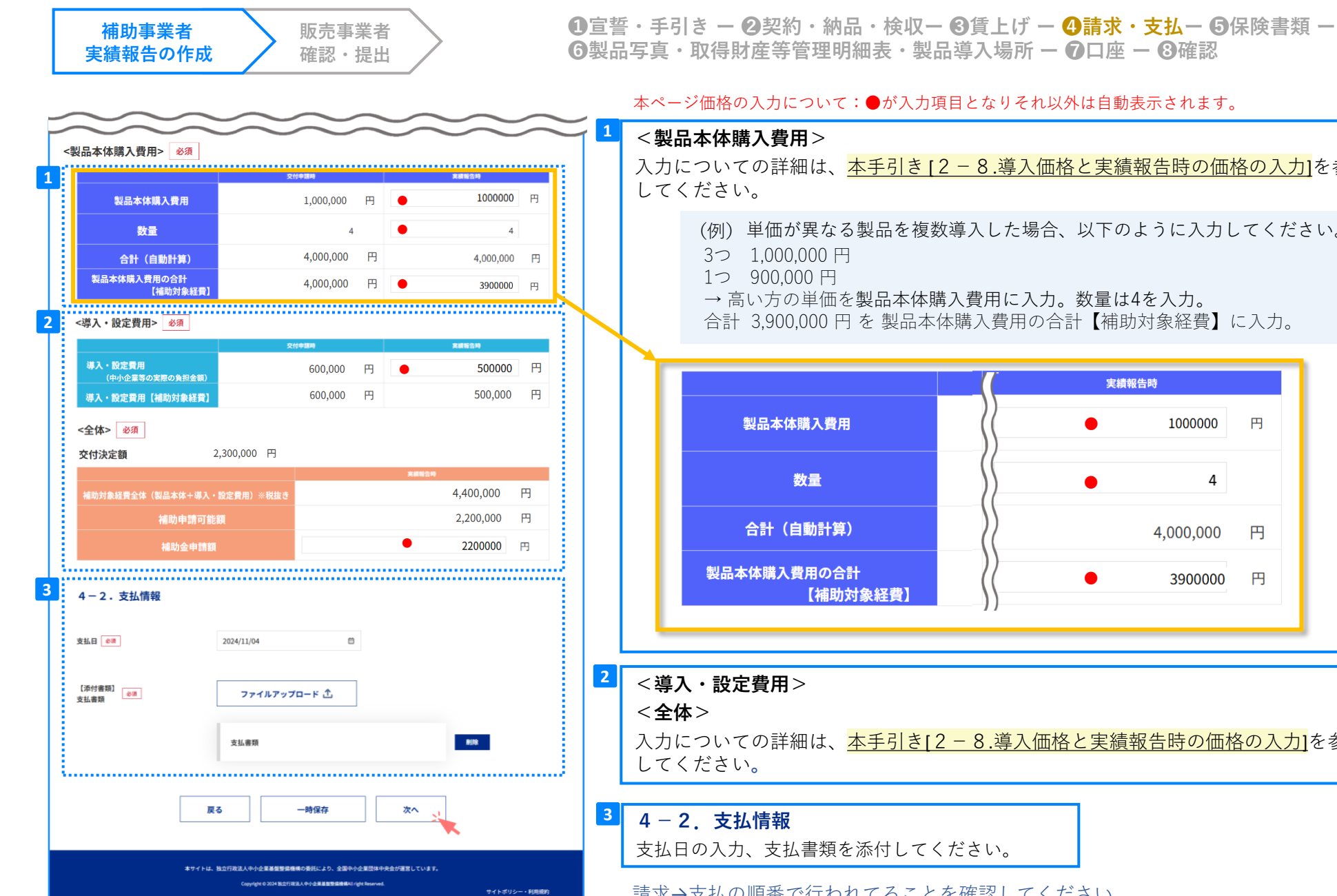

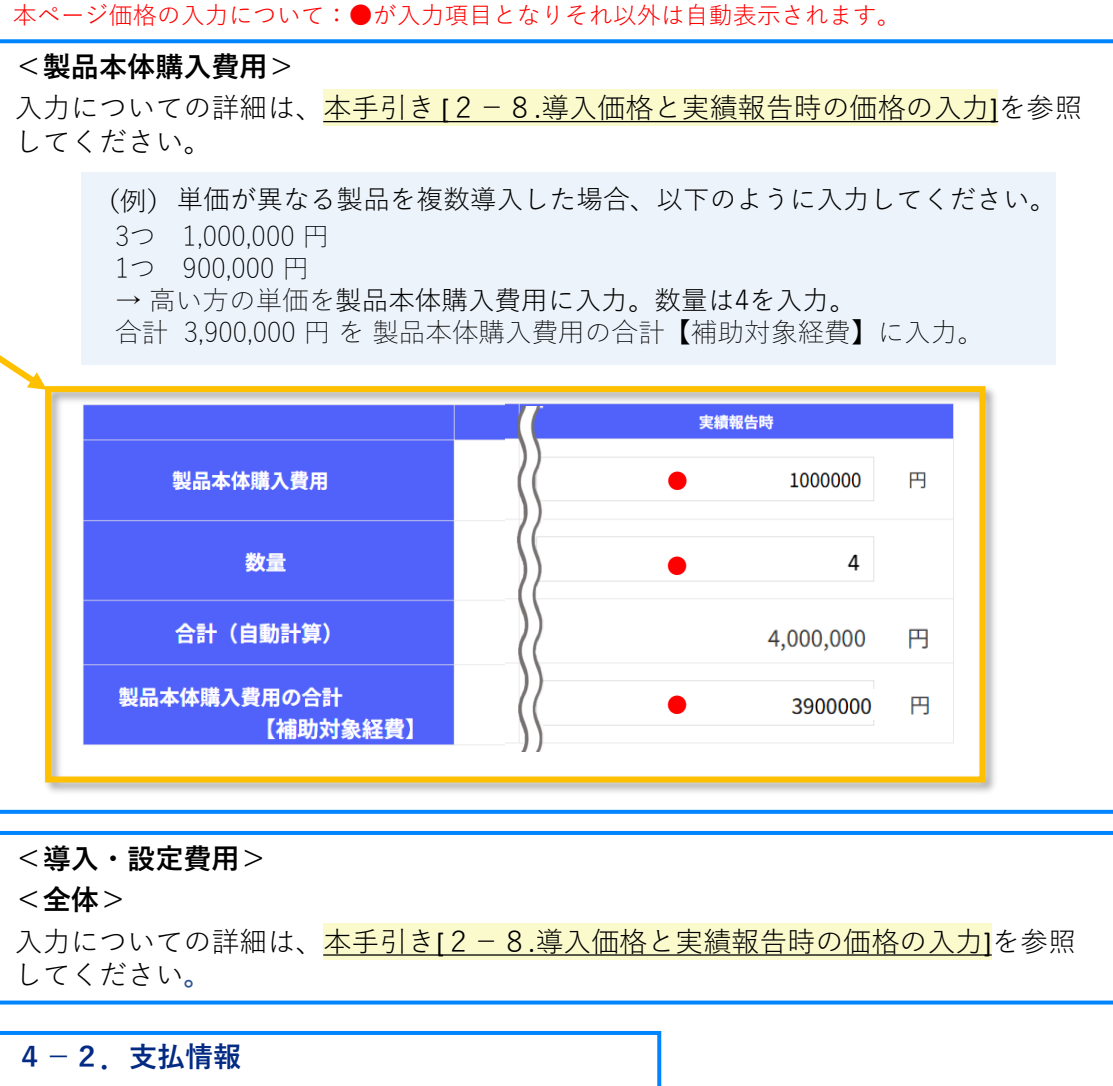

請求→支払の順番で行われてることを確認してください。

### 4. 実績報告システムの手続き

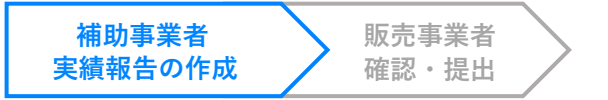

①宣誓・手引き - 2契約・納品・検収- 3賃上げ - 3請求・支払- 5保険書類 - ⑤製品写真・取得財産等管理明細表・製品導入場所 - 7口座 - 3確認

#### 交付決定時の補助額が500万円以上の事業者に表示される画面です。

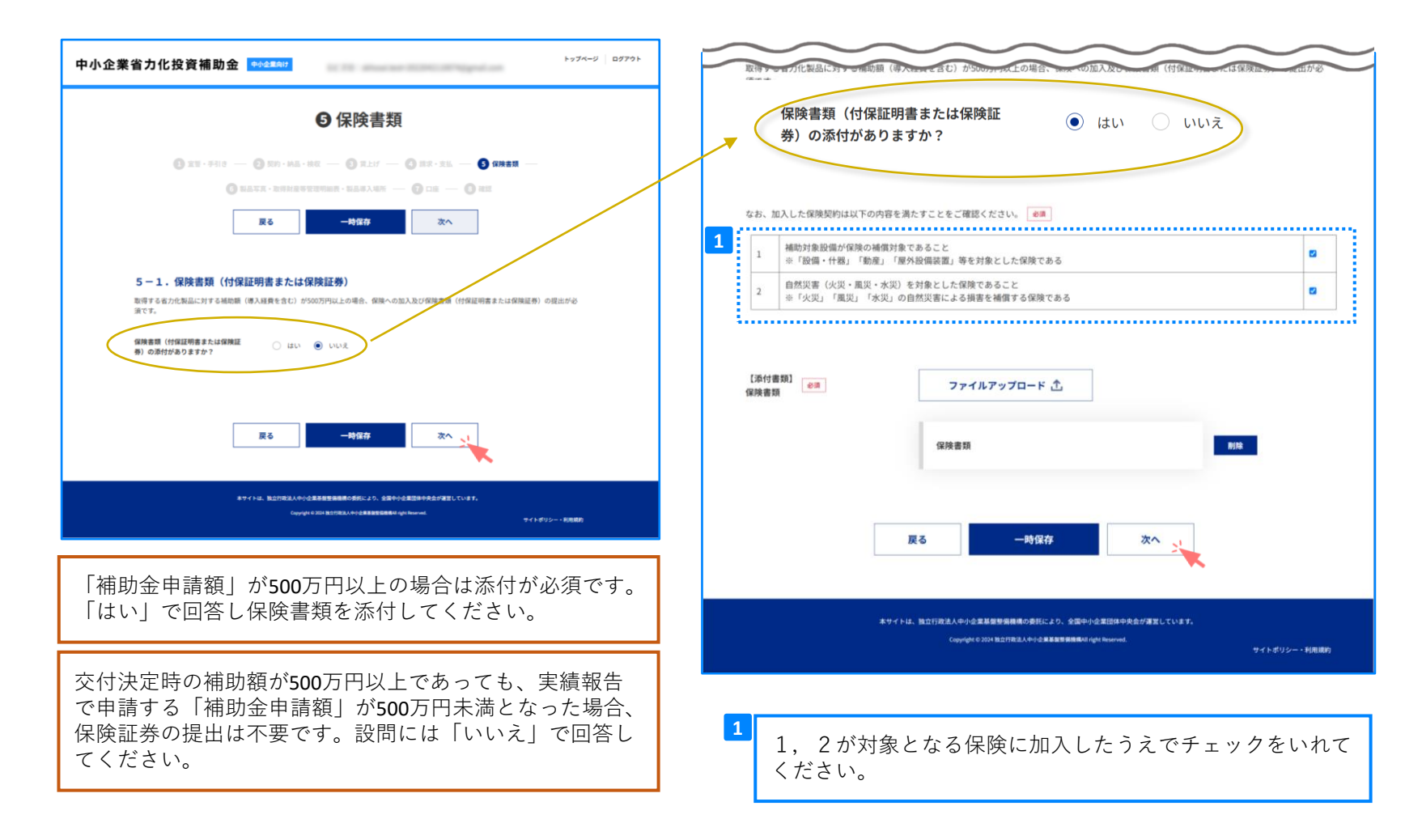

#### 4. 実績報告システムの手続き

| 補実績 | 助事業者<br>報告の作成 販売事業者<br>確認・提出                                                                                                    |           |
|-----|----------------------------------------------------------------------------------------------------|-----------|
| 中小企 | ×業省力化投資補助会 <mark>4⊷2≭A⊎</mark>                                                                                                    | トップページ ログ |
|     | ❻製品写真・取得財産等管理明細表・製品導入場所                                                                                                    |           |
|     | О 22 - 513 — О 25 - МА - НК — О 21 - О 23 - 22 — О 25 - 22 — О 25 - 22 — О 25 - 22 - 0 25 - 0 25 - 0 |           |
|     | 展る 一時保存 次へ                                                                                                    |           |
| 1   | 6-1.導入製品の使用について                                                                                                    |           |
|     | 省力化製品要号 PD-00001020                                                                                                    |           |
|     | 製品名 清掃ロボット01                                                                                                    |           |
|     | 호몰 seisorobot01                                                                                                    |           |
|     | カテゴリ 清掃ロボット                                                                                                    |           |
|     |                                                                                                    |           |
|     | 導入した省力化製品を交付申請の計画通りに使用している。                                                                                                    |           |
| 2   | 6 — 2.省力化製品の写真                                                                                                    |           |
|     | [1649 齋翔]                                                                                                    |           |
|     | 客力化製品の写真1 🐽 ファイルアップロード 🛆                                                                                                    |           |
|     | 電力化製品の写真1 <b>878</b>                                                                                                    |           |
|     |                                                                                                    |           |
| 3   | 6 - 3.取得財産等管理明編表<br>(確式第7)取得財産等管理明細級のダウンロードはこちらhttps://shoryokuka.smrj.go.jp/download/                                                                                                    |           |
|     | (添付者面)<br>(相式第7)取得財産等整理明細 (6巻)<br>え                                                                                                    |           |
|     | 取得财成等管理明细表 形除                                                                                                    |           |
| ·.  |                                                                                                    |           |

①宣誓・手引き - 2契約・納品・検収- 3賃上げ - 4請求・支払- 5保険書類 ⑤製品写真・取得財産等管理明細表・製品導入場所 - 7口座 - 3確認

## 6 - 1. 導入製品の使用について

交付申請した製品が表示されています。製品を交付 申請時の計画どおりに使用していることを確認のう えでチェックを入れてください。

#### 6-2. 省力化製品の写真

2

3

導入した省力化製品の写真を添付してください。写 真が複数枚ある場合は 加することができます。

#### 6-3. 取得財産等管理明細表

(様式第7)に必要事項を記入し添付してください。

#### 4. 実績報告システムの手続き

| 補助事業者   |  |
|---------|--|
| 実績報告の作成 |  |

| 販 | 売 | 事 | 業 | 者 |  |
|---|---|---|---|---|--|
| 確 | 認 | ٠ | 提 | 出 |  |

1 宣誓・手引き - 2 契約・納品・検収- 3 賃上げ - 4 請求・支払- 5 保険書類 - ⑤製品写真・取得財産等管理明細表・製品導入場所 - 7 口座 - 8 確認

| 6-4.省力化製品を導入した所在地                                                                                                    |                                                                                   |
|----------------------------------------------------------------------------------------------------|-----------------------------------------------------------------------------------|
| <ul> <li>一 交付申請時</li> <li>郵便番号</li> <li>539000</li> </ul>                                                                                                    | 1<br>6-4.省力化製品を導入した所在地                                                            |
| <b>都道府県 大</b> 阪府                                                                                                    | 省力化製品を導入した住所を全て入力してください。                                                          |
| 市区町村 大阪市中央区                                                                                                    | 導人先が複数ある場合は<br>加することができます。                                                        |
| 町城 省力                                                                                                    | 住所ごとに導入した製品数の入力欄がありますので、                                                          |
| <b>香地等</b> 0000                                                                                                    | 「実績報告画面:4-1.請求情報」で入力した「製品本体                                                       |
| 建物名                                                                                                    | の数量」と全ての導入先における「導入製品数」の合計は一<br>致させてください。                                          |
| 支店名/店舗名 本店                                                                                                    | ★ 1 – 1 請求情報で入力した「制品大休の数量」を表                                                      |
| —— 実績報告時                                                                                                    | 示しています。                                                                           |
| 補助事業を実施した事業場の都道府県 山炭県                                                                                                    | · · · · · · · · · · · · · · · · · · ·                                             |
| 実績報告時の製品本体購入設量 4                                                                                                    | 導入先1                                                                              |
| 場入製品数 (2)         4           母叔下任州に導入した製品数を入力してください。         4                                                                                                    | x編編告時の製品本体編入数量 4 全ての導入先の製品数の合計が一致すること                                             |
| 郵便器号 <b>2</b> /2 4000400 後度                                                                                                    | 導入製品数 @#     2       e以F性所に導入した製品数を入力してください。     2                                |
| 都道府県 📴 🗸 山梨県 🗸                                                                                                    | 彩使器号 6/第 4000400 枝末                                                               |
| 市区町村 金倉 南アルブス市                                                                                                    | ● ● ● ● ● ● ● ● ● ● ● ● ● ● ● ● ● ● ●                                             |
| Blat out xxxxx                                                                                                    |                                                                                   |
| 委地等 em 00000番地                                                                                                    |                                                                                   |
| 織物名                                                                                                    | 賃上げ対象者のみ                                                                          |
| 支店名//店舗名 @ # 本店                                                                                                    |                                                                                   |
|                                                                                                    | 「実績報告画面:3-2.最低賃金」で入力した「補助事業を実<br>施した都道府県」が省力化製品の導入先都道府県のいずれかと相<br>違がないことをご確認ください。 |
| 展る 一時保存 次へ 1                                                                                                    | ★ 3 – 2. 最低賃金で入力した「補助事業実施した事業場の都道府県」を表示しています。                                     |
| An in the activities of a first and a state of a first of a first of a firs | ۰                                                                                 |

#### 4. 実績報告システムの手続き

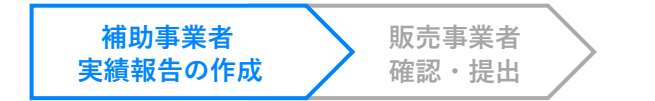

①宣誓・手引き - 2契約・納品・検収- 3賃上げ - 3請求・支払- 5保険書類 - 6製品写真・取得財産等管理明細表・製品導入場所 - 7口座 - 3確認

|                                                                     | 7-1. 口座情報                                     |  |  |
|---------------------------------------------------------------------|-----------------------------------------------|--|--|
|                                                                     | 1<br>補助金を受け取る補助事業者の口座情報が記載された書類を<br>添付してください。 |  |  |
| ) XX · FIIS — () XII · MA · MX — () XLIF — () XX · ZL — () SHRR —   |                                               |  |  |
| 🔞 11.25% - 11.11.11.11.11.11.11.11.11.11.11.11.11.                  |                                               |  |  |
| 展る 一時保存 次へ                                                          | 業者の口座情報の入力、口座情報が記載された書類を添付し<br>てください          |  |  |
| 7-1.口座情報                                                            |                                               |  |  |
| 1 (新作意町)<br>通信の表記(新経電商 em ファイルアップロード ①<br>(細合のの化をまたとの目的)            |                                               |  |  |
| (186/18/0人1)とより(94/18)<br>通畅の表紙/表紙裏面 8/18                           | 3<br>ロ座名義を半角カナ英数字で入力してください。                   |  |  |
| ※補助事業者名義の口腔情報が記載された金融機関発行の書類を添付してください。                              | 口座名義人が30文字を超える場合は、前から30文字のみ入力                 |  |  |
| 金融機関コード 011 1111                                                    | してください。                                       |  |  |
| 金融機関名 <u>▲α</u> 裕力服行                                                | • 小書き文字は大文字に置き換えてください。                        |  |  |
| 支店コード 6日 111                                                        | • 中黒点はピリオドに置き換えてください。                         |  |  |
| 支店名 (2) 省力                                                          |                                               |  |  |
| 白鹿穂刻 (8月) 首通 、                                                      | 人刀可能文字                                        |  |  |
|                                                                     | アイウエオ カキクケコ サシスセソ タチツテト ナニヌネノ                 |  |  |
| 口度名義 20月 谷力化                                                        | ハヒフヘホ マミムメモ ヤユヨ ラリルレロ ワヲン                     |  |  |
| 3 🗆 📾 S.M. (tr) 🛛 📾 🤄 22071220                                      | 英字 ABCDEFGHIJKLMNOPQRSTUVWXYZ                 |  |  |
| 戻る 一時保存 次へ 入                                                        | 濁点・半濁点 **                                     |  |  |
|                                                                     | 記号 ¥.()-/「」\                                  |  |  |
| 本サイトは、独立行役法人中心全事書簡整備構成の参約により、全国中小企業団体中央会が運営しています。                   | 半角スペース                                        |  |  |
| Copying10-2124 第五日前日3人中小台 東京王田市市市村 right frammed.<br>サイトポリシー・利用第201 |                                               |  |  |

#### 4. 実績報告システムの手続き

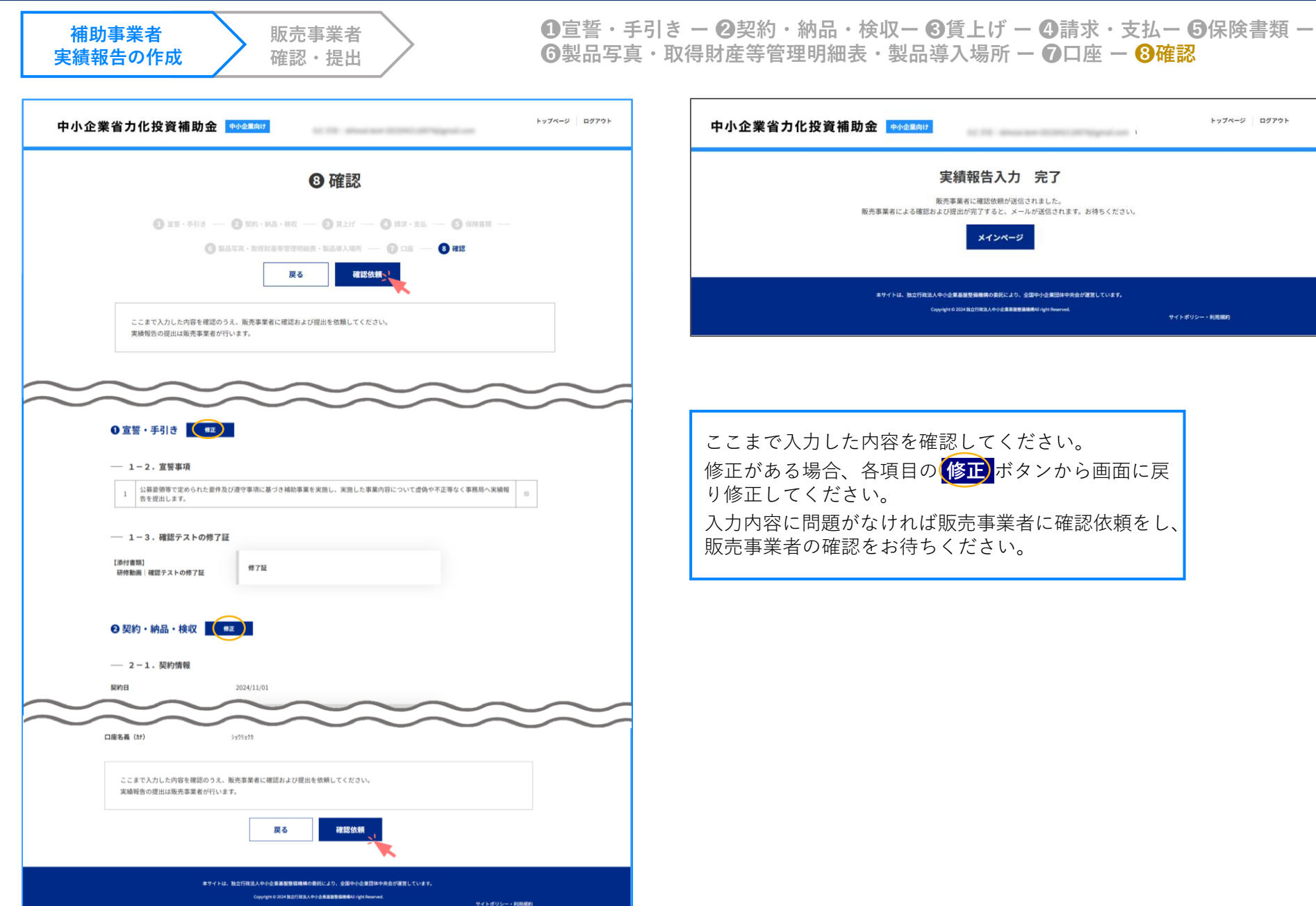

トップページ ログアウト 中小企業省力化投資補助金 中小企業向け to 10, show not its building of the 実績報告入力 完了 販売事業者に確認依頼が送信されました。 販売事業者による確認および提出が完了すると、メールが送信されます。お待ちください。 メインページ 本サイトは、独立行政法人中小企業基盤整保機構の委託により、全国中小企業団体中央会が運営しています。 Copyright © 2024 独立行政法人中小企業基督整備機構All right Reserved. サイトポリシー・利用規約

ここまで入力した内容を確認してください。 修正がある場合、各項目の修正ボタンから画面に戻 り修正してください。 入力内容に問題がなければ販売事業者に確認依頼をし、 販売事業者の確認をお待ちください。

| 補助事業者   | 販売事業者 |
|---------|-------|
| 実績報告の作成 | 確認・提出 |

## 1宣誓・手引き - 2マイページ入力内容確認

### 販売事業者ポータル

| 中小                         | ∿企業省力化投資補助金 ■★★■■★★#    | トップページ パスワード変更 ログアウト                                       |                                         |                           |                                     | 和汽事業者名:和汽事業者.              |
|----------------------------|-------------------------|------------------------------------------------------------|-----------------------------------------|---------------------------|-------------------------------------|----------------------------|
| 販売事業者担併管理 ><br>販売事業者由時管理 > | 由山へ雪尖山ル修姿城路会            | 1+374-0 /123-FEE 071                                       | *                                       |                           | 0宣誓,                                | ・手引き                       |
| 販売製品カタログ登録                 | 中小正来有力化反頁情助並            | DESCRIPTION DESCRIPTION DESCRIPTION                        | -                                       |                           | 1 xx · #318 - 6                     | マイページ入力内容確認                |
| Develation .               | 1 実績報告検索                |                                                            |                                         |                           | -                                   |                            |
| 実績報告検索                     | 検索条件                    |                                                            |                                         |                           | 一時保存                                | 次へ                         |
| $\bigcirc$                 | <b>伊斯斯中</b> 计交          |                                                            |                                         |                           |                                     |                            |
|                            | 中小企業名                   |                                                            |                                         | 基本情報                      | GR-0000587                          |                            |
|                            |                         | □ 実績報告作成中                                                  |                                         | X13+4887                  | 64-0000351                          |                            |
|                            |                         | <ul> <li>果前电告道出电5</li> <li>果前电告道出电5</li> </ul>             |                                         | 中小企業名                     | 合同会社シェ・ヌヌ                           |                            |
|                            | 27-92                   | ○ 補助事業者口證情報標式中(決結報告)                                       |                                         | 実績報告ステータス                 | 実績報告提出待ち                            |                            |
|                            |                         | <ul> <li>二 米品和市利益元7</li> <li>二 米品和市利益元7</li> </ul>         |                                         |                           |                                     |                            |
|                            | ステータス最終要新日              |                                                            |                                         | 217.RE1                   | 2024/10/22                          |                            |
|                            |                         | 2 4                                                        |                                         | 公募要領・手引き                  |                                     |                            |
|                            | 検索結果                    | 3                                                          |                                         | 下記書類をよく読み、本制度や手続きの        | .手順について十分ご理解のうえ、手                   | 続きを進めてください。                |
|                            | 2119884 4-14            | また 「 「 「 「 「 「 「 」 「 」 」 「 」 」 」 」 」 」 」                   |                                         | 公募要領                      | B                                   |                            |
|                            | GR 00000587             |                                                            |                                         |                           |                                     |                            |
|                            | 해외 등 (419 주)            | ■ 実動報告提出資<br>業額報告提出資<br>業額報告提出資                            |                                         |                           |                                     |                            |
|                            |                         | A-5 880A-5                                                 |                                         | 補助事業の実施及び実績報告の手引          | .* 🔁                                |                            |
|                            |                         |                                                            |                                         | 宣誓事項                      |                                     |                            |
|                            |                         | ****. \$2/\$2.40(2552555566555)(2), 250(25257455725),(\**. |                                         | 実績報告にあたり、以下の要件を満たす        | ことを確認しチェックをいれてくだ                    | 3U. 08                     |
|                            |                         | € < > # 25 N(100)                                          |                                         | 1         公募要領等で定められた要件及び | /遵守事項に基づき補助事業を実施し                   | 、 実施した事業内容について虚偽や不正等な      |
|                            |                         |                                                            |                                         |                           |                                     |                            |
|                            |                         |                                                            |                                         |                           | 一時保存                                | 次へ 2                       |
|                            |                         |                                                            | -                                       |                           |                                     |                            |
| ▶ 検索条件                     |                         |                                                            |                                         | ***                       |                                     | 手により、全国小小小専門体小中会が建築しています。  |
| 松主々供                       | しい中生わせた                 |                                                            |                                         |                           | Copyright © 2024 MLD F188 X.A. Φ-(+ | 全家基金委員會編AI right Reserved. |
| 使彩余件                       | から実領報古を仃                | う申請を検察してくたさい。                                              |                                         |                           |                                     |                            |
|                            |                         |                                                            |                                         |                           |                                     |                            |
| 2                          |                         |                                                            | 3                                       |                           |                                     |                            |
| 実績報告                       | を行う申請の 編                | 集」ボタンから実績報告を進                                              | ■  実績報告ステー                              | -タスが確認できま <sup>-</sup>    | す。ステー                               | タスの遷移に                     |
| めてくだ                       | さい。                     |                                                            | ついては、本手                                 | ₣引き[4 − 1.実績報             | 告システム                               | <mark>ムの流れ]</mark> のス      |
|                            |                         |                                                            | テータスの動き                                 | きでご確認ください。                |                                     |                            |
| 編集                         | <ul><li>手続きを進</li></ul> | めることができます。                                                 | , , , , , , , , , , , , , , , , , , , , |                           |                                     |                            |
|                            |                         | · -                                                        |                                         |                           |                                     |                            |
|                            |                         | 1-+++                                                      |                                         |                           |                                     |                            |
| 詳維                         | 間報の閲覧                   | かでさます。                                                     |                                         |                           |                                     |                            |
|                            |                         |                                                            |                                         |                           |                                     |                            |
|                            |                         |                                                            |                                         |                           |                                     |                            |

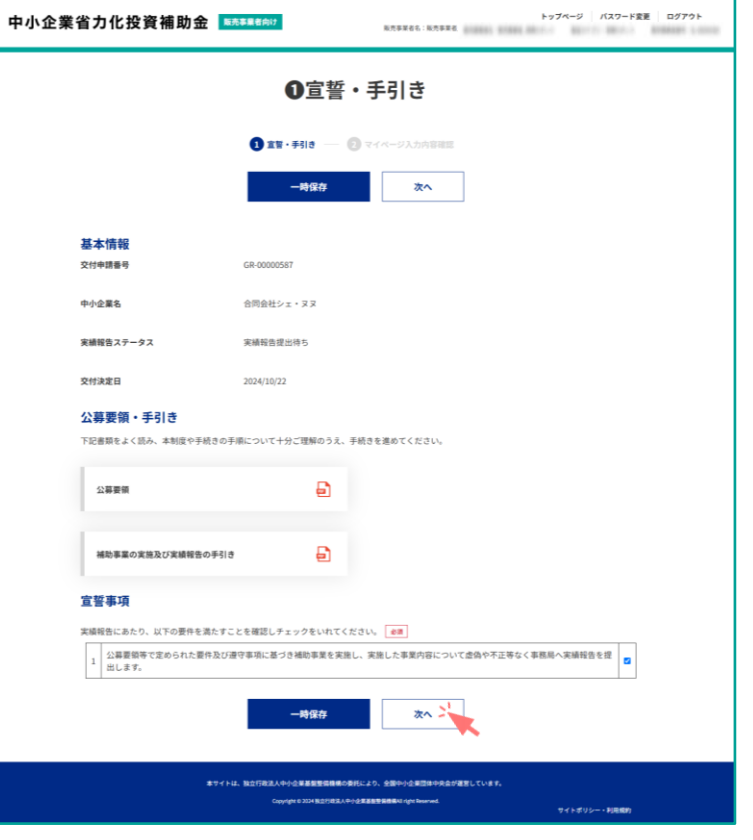

| Л | Л |
|---|---|
| - | - |

#### ●宣誓・手引き - 2マイページ入力内容確認 補助事業者 販売事業者 実績報告の作成 確認・提出 トップページ パスワード変更 ログアウト 中小企業省力化投資補助金 ■555■■14601 BURNESS MUSICAL SECTOR 10.0 ❷ マイページ入力内容確認 ① エヨ・チ引き ― ② マイページ入力内容確認 戻る 修正依赖 提出 入力内容を確認のうえ、実績報告を提出してください。 内容に想正がある場合は、中小企業等へ修正依頼を行ってください。 基本情報 交付中請番号 states and statute arouse 中小企業名 実績報告ステータス 実績報告提出待ち 交付決定日 2024/10/22 ❷ 契約・納品・検収 — 2-1. 契約情報 契約日 2024/11/01 (添付書類) 契約書 契約書 — 2-2.納品情報 納品日 2024/11/01 【添付書類】 納品書 納品書 — 2-3. 検収情報 検収日 2024/11/02 検収書の添付がありますか? はい ()約11歳期) 桂辺書 18.07.00 — 3-1.賃上げ情報 貸上げの目標を達成していますか? LEUN ── 3 - 2.最低賃金 NBR 2024年9月 2024年9月 自己月の最低異金 920円 1,000円 最低賃金の増加額 80 FH

#### <導入・設定費用> ----500,000円 150.00079 500,000(5 **BA-BERG** (65) 150,000(5) 補助事業者が入力した内容、添 <余様> 付したファイルを確認のうえ事 5.950.000 (F) **交付決定**員 務局へ提出してください。 11,850,000円 5,925,000FF 5.000.000/9 修正がある場合は「修正依頼| --- 4-2. 支払情報 から補助事業者に修正を依頼し 支払日 2024/11/04 てください。 100403031 支払書類 支払書類 補助事業者が修正できるように ◎製品写真・取得財産等管理明細表・製品導入場所 なります。 — 6-1, 導入製品の使用について 導入した省力化製品を交付申請の計直通りに使用している。 ~ — 6-2.省力化製品の写真 [(6+1)(816)] 力金 販売事業者向け 販売事業者名:販売事業者\_清掃ロボット 製品力 省力化製品の写真1 者力化製品の写真1 -- 6-3. 取得財產等管理明細表 実績報告入力 完了 (添付書類) 取得封星等管理明捕表 (建式第7) 取得社會等管理明細書 事務局への提出が完了しました。 — 6-4.省力化製品を導入した所在地 メインページ 10.5.10.0.0 -8208 1.000 本サイトは、独立行政法人中小企業基盤整備機構の委託により、全国中小企業団体中央会が運営しています。 市区町村 南アルプス市 Copyright © 2024 独立行政法人中小企業基整整備機構All right Reserved. -0000番号 提出が完了しました。この後事務局 にて確定検査を行います。確定検査 支信名/清酬名 \*8 . . . . . . . . の結果はメールにて通知します。 修正依赖 1211 ----------

# 中小企業省力化投資補助事業

5. 実績報告提出後~補助金の交付

## 5. 実績報告提出後~補助金の交付

### 1. 確定検査

**提出された実績報告の内容について事務局にて確定検査を行います。**確定検査が完了しないと補助金の交付が受けられませんので、 実績報告提出後、事務局からの指摘事項には速やかな対応をお願いします。

交付決定は補助金のお支払いを約束するものではありません。補助事業完了後、補助事業者と販売事業者は実績報告を提出し、事務局 は提出された実績報告の内容に基づき確定検査を行います。確定検査にて、交付決定を受けた計画で事業が適正に実施されたことが確 認できた後、補助事業者が事務局へ精算払請求を行い、補助金の交付に至ります。

確定検査にて認められない事項がある場合、交付決定額の一部または全部をお支払いできない場合がありますのでご注意ください。

#### 補助金の交付が受けられない例

- 補助事業期間内に事業が完了しなかった場合
- 実績報告または実地検査において、省力化製品を導入していない ことが発覚した場合
- 補助事業期間内に実績報告が提出されなかった場合
- 製品単価が交付決定時の額を超えている場合
- 実績報告に必要な書類が揃わない場合
- 確定検査にて事業を実施した事実が確認できない場合
- 交付決定日以前に契約や発注を行った場合

- 契約(発注)から支払いまで正しい順序で行われなかった場合
- 経費の妥当性が確認できない場合
- 交付決定内容と補助事業が一致しない場合
- 計画した事業計画と異なる実態で省力化製品を使用している場合
- 交付申請内容または実績報告内容に虚偽・不正が発覚した場合
- その他公募要領・交付規程に定める要件から反していると事務局 が判断した場合

### 実地検査

実績報告の提出を受けてから効果報告期間が終了するまでの間に、最低1回以上、省力化製品が事業所に導入されていることの実地検 査を行う予定です。

また、事務局からの検査に加え、会計検査院の実地検査の対象となることがあります。

## 2. 確定検査完了後の流れ

ステータスの動き

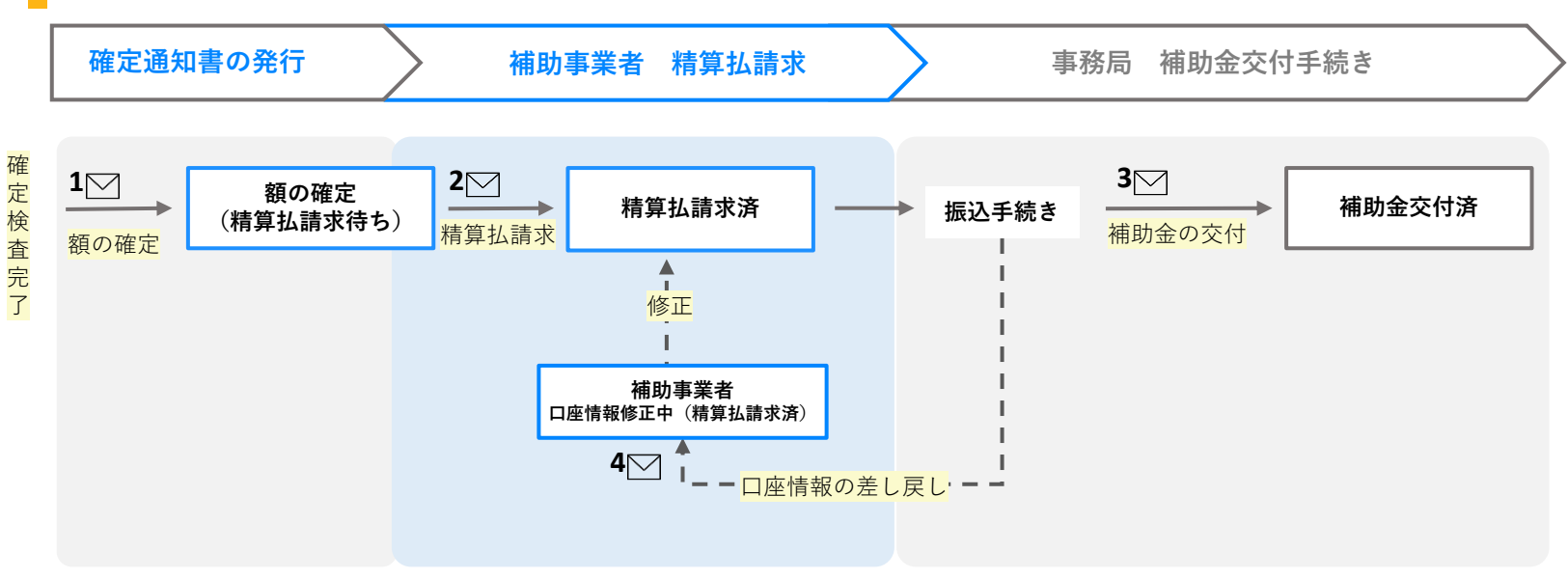

## メール一覧

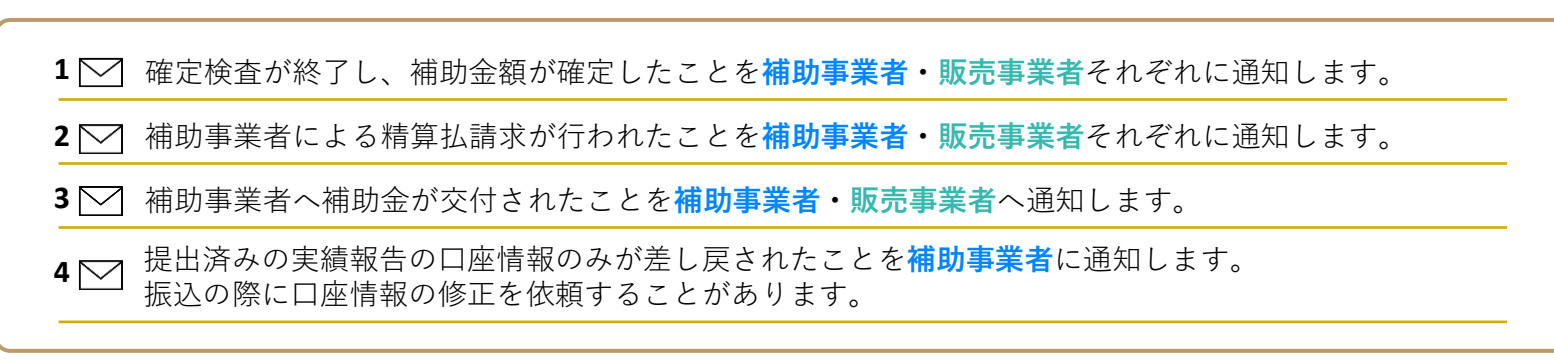

## 3. 補助金額の確定

**事務局の確定検査が完了すると補助金額が確定します。**補助事業者と販売事業者へ額の確定通知書が発行されます。 確定通知書は申請マイページ、販売事業者ポータルにて確認ができます。

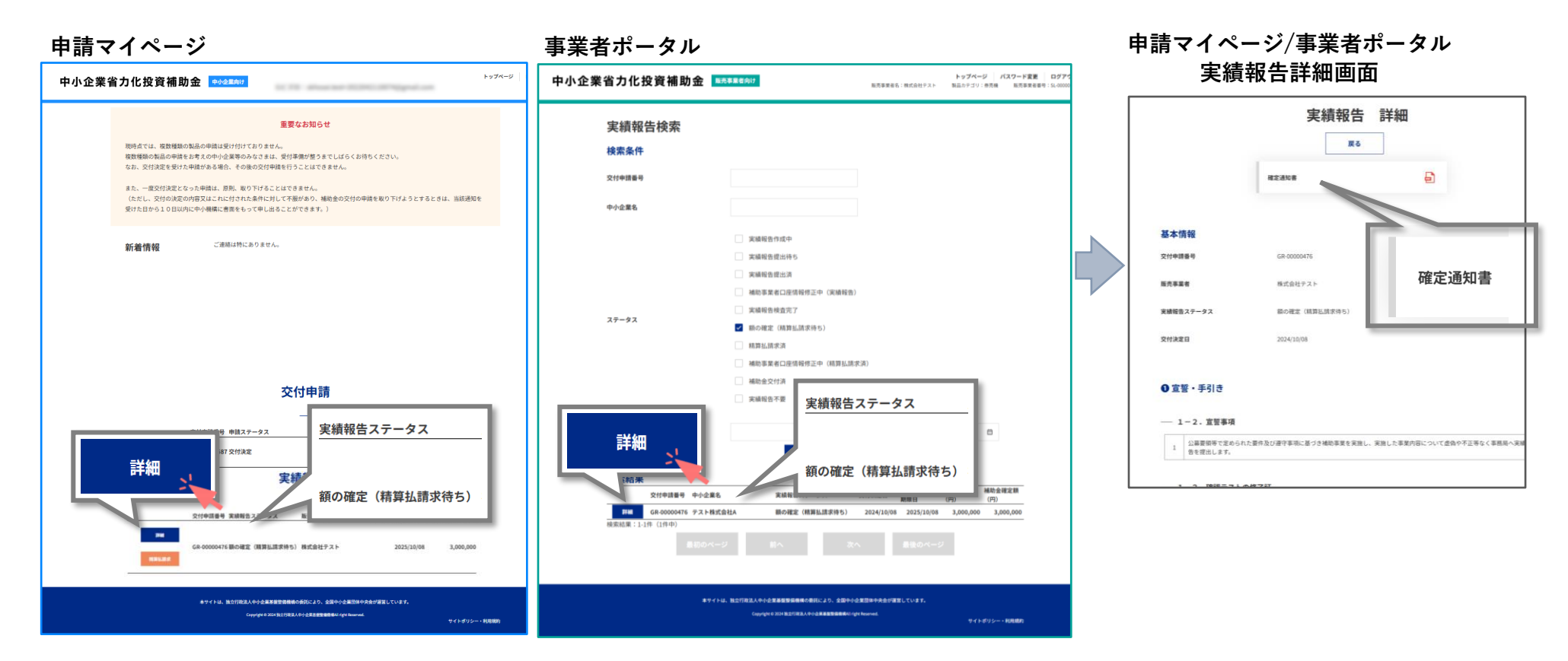

確定通知書は、ステータスが「額の確定(精算払請求待ち)」以降で確認ができます。申請マイページ、販売事業者ポータル の該当する申請の「詳細ボタン」から実績報告詳細画面へ移り、確定通知書をダウンロードしてください。

## 4. 精算払請求

確定通知書を受け取ったら補助事業者は事務局へ精算払請求を行ってください。請求を行うことで補助金が交付されますので 速やかに行ってください。精算払請求は補助事業者が申請マイページから行います。

#### 申請マイページ

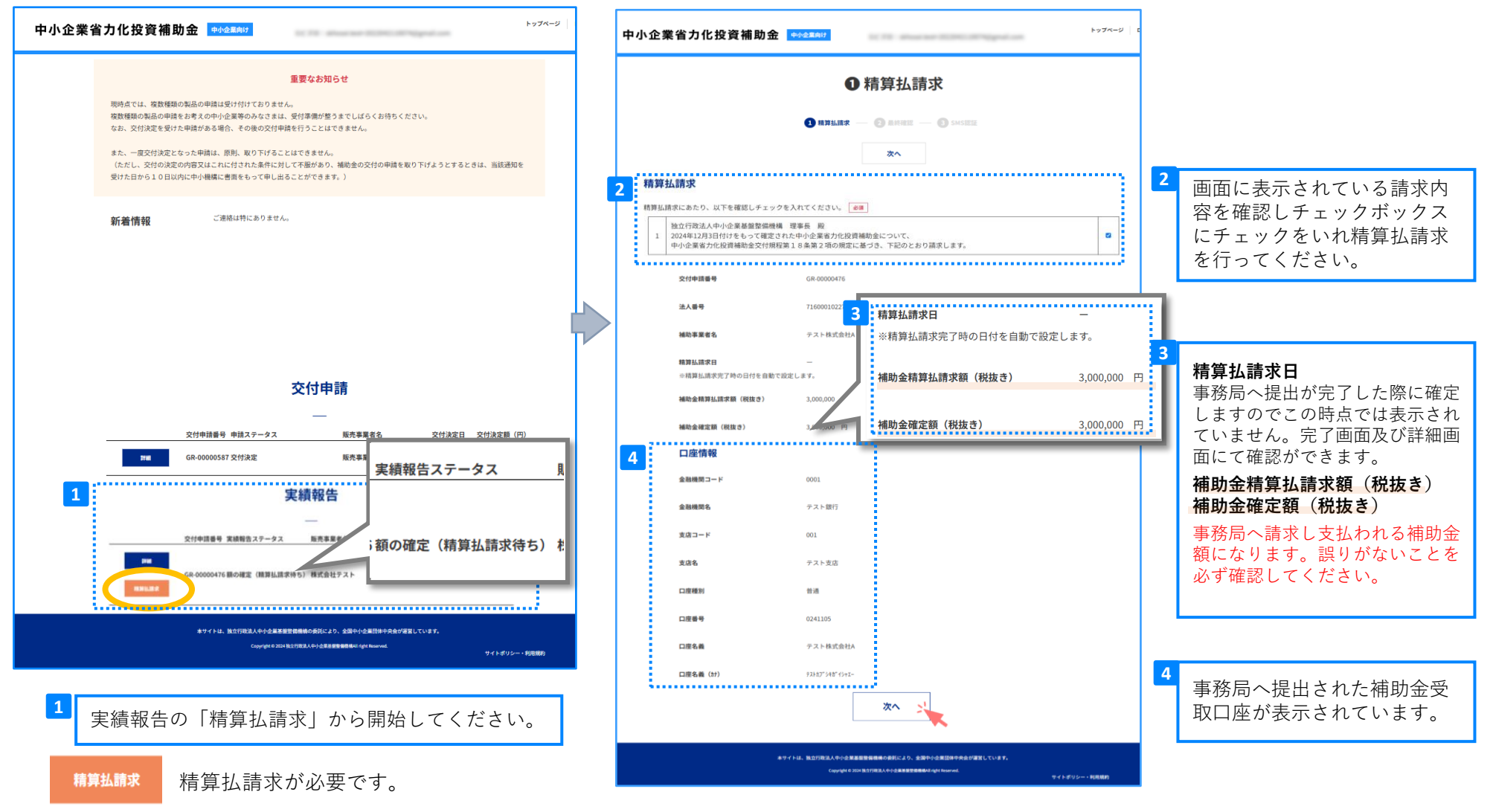

### 5. 実績報告提出後~補助金の交付

| 中小企業省力化投資補助金 ++2至##                                                                                                    | <u>中小企業省カ化投資補助金 €462AM</u><br>→ 74-3 □<br>最終確認をしたらSMS認証を                                                                                                    |
|----------------------------------------------------------------------------------------------------|----------------------------------------------------------------------------------------------------|
| ❷ 最終確認                                                                                                    | SMS認証 17つてくたさい。                                                                                                    |
| () HHERE - () SMEE                                                                                                    | 1 0 mutr - 0 mer - 0 mer                                                                                                    |
| <u><u></u><u></u><u></u><u></u><u></u><u></u><u></u><u></u><u></u><u></u><u></u><u></u><u></u><u></u><u></u><u></u><u></u><u></u><u></u></u> | SMS認定<br>交付中間時に登録した後年毎年にSMS道理コードが描きます。以下に従いGMS道理を行ってください。                                                                                                    |
| 最終確認のうえ、SMS密理に進んでください。                                                                                                    |                                                                                                    |
| <b>清賀社3時次</b><br>社会行政法人中小企業基盤整備機構 標準長 着<br>1 2024年以及目的付きをして発展された小心を進行な投資機動金について、<br>中心会差また法規構成者を対応取得職を主きまっておたってもの自然します。<br>中心会差              | - 2回コート114時たちなっています。時度時行してください、 「超型コート14時間でも、時間を使いてください、 「概要回該時間が正しいとこそを知知ううえ、再算時行してください。 - 使用電気時間が近しいことを知知ううえ、再算時行してください。 - 使用電気時間が広いまでは、単時行してください。 - 10日 - 10日・10日・10日・10日・10日・10日・10日・10日・10日・10日・ |
| 交付幸福昌等 GR 40000476                                                                                                    | - 焼帯電話番号を変更した場合も、ボタンを押下扱功的以上経過しないと発行されません。                                                                                                    |
| 法人最等 7160001022707                                                                                                    | 正 11 ビインに対応 11 11 11 11 11 11 11 11 11 11 11 11 11                                                                                                    |
| <b>補助事業者も アストロズ会社A</b>                                                                                                    | 摘奏電話に届いた5ケタの標道コードを入力してください。                                                                                                    |
| 精算払請求日 -<br>→ 結算払請求定了時の日村を自動で認定します。                                                                                                    |                                                                                                    |
| 補助金補算品課学課(税助き) 3,000,000 円                                                                                                    | 展3 展出 大                                                                                                    |
| 補助会補定部(税数を) 3,000,000 円                                                                                                    | #Y-FAL BD/REA.4%d####################################                                                                                                    |
| 口度情報                                                                                                    | Copyright 2014 RETORNAND ARREPORTED on the second $\Psi \in L^{\infty}(U) \to R(R(W))$                                                                                                    |
| 200000-F 0001                                                                                                    |                                                                                                    |
| 101 - F 001                                                                                                    |                                                                                                    |
| <b>東連称 </b> デスト支流                                                                                                    | 補助金 中心 編励け 精算払請求日が確定しますので                                                                                                    |
| 口頭機刻 台边                                                                                                    | こちらで確認できます。                                                                                                    |
| 口麼勝号 0241105                                                                                                    | 精算払請求 完了 精算払請求日「2024/12/03」で、事務局への提出が完了しました。                                                                                                    |
| 口道を痛 テスト相式会社A                                                                                                    | 精算払請求日「2024/12/03」で、事務局への提出が完了しました。                                                                                                    |
| 口服毛痛 (xr) 7355 <sup>7</sup> /47 <sup>-</sup> 042-<br>戻る 次へ                                                                                   | メインページ                                                                                                    |
| 894742, 1207823.6-048889888688723, 880-04889988821.1197.<br>Cayapetininki.redk888888844pthanat                                               | 本サイトは、独立行政法人中小企業基盤整備機構の委托により、全国中小企業団体中央会が運営しています。<br>Copyright © 2024 独立行政法人中小企業基盤整備機構All right Reserved.<br>サイトポリ                                                                                    |

精算払請求が完了しましたので補助金の交付をお待ちください。 提出された口座情報に不備がある場合、事務局から連絡することがあります。

## 5. 補助金の交付

補助事業者からの請求内容に基づき、事務局は補助事業者へ補助金を交付します。

# 中小企業省力化投資補助事業

6. 補助金交付後

### 6. 補助金交付後

### 1. 効果報告

**補助事業終了後3年間、事務局が定める期限までに毎年効果報告を行ってください。**効果報告では、事業を実施したことによる成果、効果を報告いただきます。

なお、効果報告期間は3年間(3回目の効果報告を行うまで)とし、期限までに効果報告が提出されなかった場合、交付決定の取消しを 行うことがあります。

効果報告の結果を踏まえて、以下のいずれかに該当すると認められた場合は、補助金の返還又は収益納付が発生する場合があります。

- 省力化を通じて人員整理・解雇を行っていた場合
- 故意に達成する見込みの無い事業計画を策定していた、意図的に省力化製品を未使用のまま放置していた等、補助事業者の故意・ 過失が原因で労働生産性の向上に係る目標が未達となった場合
- 賃上げによる補助上限額の引き上げを適用後、賃金を引き下げていた場合
- 本事業の成果により収益が得られたと認められる場合

※賃貸借契約により省力化製品を導入した場合の効果報告については別途定めます。

### 収益納付

効果報告から、本事業の成果により収益が得られたと認められる場合には、受領した補助金の額を上限として収益納付しなければなりません。ただし、効果報告の対象年度の決算が赤字の場合は免除されます。

※導入した省力化製品を研究開発のみに使用した場合に収益納付が必要となる可能性があります。(研究開発以外の事業に導入した場合は収益納付は発生しません。)

### 関係書類の保存

事務局へ提出する書類、補助事業の帳簿および証拠書類は、補助事業の完了(廃止の承認を受けた場合も含む)の日の属する年度の終了後5年間、事務局の要求があったときは、いつでも閲覧できるように保存する必要があります。

6. 補助金交付後

## 2. 取得した財産の管理

補助事業者は、本事業により取得し、又は効用の増加した財産については、補助事業の完了後においても、善良な管理者の 注意をもって管理し、補助金の交付の目的に従って、その効率的運用を図らなければなりません。また、補助事業において単 価50万円以上の機械設備等を取得した場合には、取得財産等管理台帳(明細表)を整備する必要があります。 様式第6による取得財産等管理台帳を備え管理し、様式7取得財産等管理明細表を実績報告時に提出してください。

### 処分制限期間

補助事業により取得する資産については、補助金適正化法に基づき売却、転用、破棄等の財産処分に制限が課されます。 補助事業の終了後又は効果報告期間の終了後であっても、取得から一定の年数を経過する前に財産処分を行う場合は、事務局の承認を受 けた後、残存簿価相当額又は時価(譲渡額)を、当該処分財産に係る補助金額を限度に納付する必要があります。

なお、事務局の承認を受けること無く貸し付けや転売等を行った場合は、交付決定の取消しとなります。

※補助金適正化法第二十二条において、補助事業により取得した財産の処分については制限が設けられております。処分の制限が設け られる期間については、補助金等に係る予算の執行の適正化に関する法律施行令(昭和三十年政令第二百五十五号)第十四条第一項第二 号に基づき、「補助事業等により取得し、又は効用の増加した財産の処分を制限する期間」(令和5年4月26日経済産業省告示第64号) により定められています。

### 財産処分の定義

転用 : 処分制限財産の所有者の変更を伴わない目的外使用。

譲渡 : 処分制限財産の所有者の変更。

交換 : 処分制限財産と他人の所有する他の財産との交換。

貸付 : 処分制限財産の所有者の変更を伴わない使用者の変更。

担保に供する処分:処分制限財産に対する抵当権その他の担保権の設定。 取壊し:処分制限財産(施設(土地を含む。以下同じ。)に限る。)の使用を 止め、取り壊すこと。 廃棄:処分制限財産(設備に限る。)の使用を止め、廃棄処分すること。

### 本事業にて取得した財産へのシール等の貼付

本事業にて取得した省力化製品は当該事業のみに使用しなければなりません。そのため、他の設備等と区別できるよう以下のようなシール等を貼付し、当該事業以外に使用しないようにご注意ください。

取得日は検収日としすべての省力化製品に貼付してください。 複数台ある場合には付番するなどして製品を識別できるよう管理してください。 中小企業省力化投資補助金

※省力化投資補助金事業以外での使用禁止

取得日: 年 月 日

# 中小企業省力化投資補助事業

7. 交付決定後の変更手続き

## 7. 交付決定後の変更手続き

1. 登録内容の変更

交付決定後、以下の項目に変更が生じた際には、本事業のコールセンターまでご連絡ください。

#### 変更手続きが必要な項目

- 事業者名
- 事業者名(カナ)
- 本店所在地
- 省力化製品の導入所在地
- 代表役職
- 代表者氏名
- 代表者氏名(カナ) 担当者部署
- 担当者氏名
- 担当者氏名(カナ)
- 担当者メールアドレス
- 担当者電話番号
- 担当者携帯電話番号

#### 変更ができない項目

- 製品導入場所の業種コード
- 労働生産性の計画値
- 導入製品

上記項目に変更が生じ申請時の要件を満たさない場合、 交付決定の取消しとなります。

## 2. 補助事業を廃止する(計画変更(等)承認申請書)

補助事業期間中に、補助事業の全部を廃止せざるを得ない場合においては、補助事業実施期限までに、「計画変更(等)承認申請書 (様式第2)」を提出してください。事務局にて廃止の理由および内容等の妥当性を考慮し、廃止の承認を行います。なお、事業廃止 の承認を受けた場合、補助金の交付は行いません。

### 3. 補助事業実施期限までに補助事業の完了ができないと見込まれる(事故報告書)

**補助事業が予定の期間内に完了することができないと見込まれる場合又は補助事業の遂行が困難となった場合**(補助事業者と販売事業者のうちいずれか一方について、破産、会社更生法の申立若しくは民事再生手続の申立が行われた場合を含む。)においては、速やかに「事故報告書(様式第3)」を提出してください。

### 4. 補助金の交付を受けた後、補助事業を廃止する(補助事業廃止承認申請書)

補助金交付後に補助事業の一部または全部を廃止せざるを得ない場合においては、「補助事業廃止承認申請書」を提出してください。

# 中小企業省力化投資補助事業

8. お問い合わせ

## 8. お問い合わせ

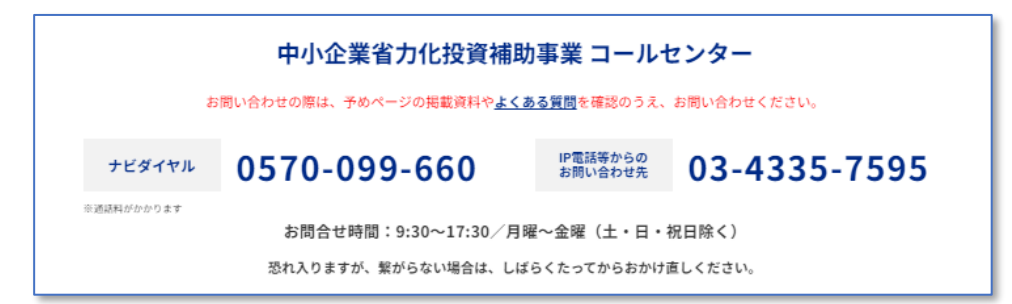

## 中小企業省力化補助金ホームページ

https://shoryokuka.smrj.go.jp/

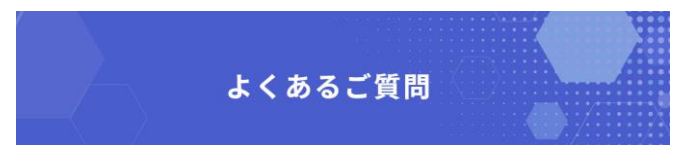

https://shoryokuka.smrj.go.jp/faq/

| 改訂日        | 改訂ページ     | 改訂箇所            | 改訂内容          |
|------------|-----------|-----------------|---------------|
| 2024/12/17 | P.20      | 請求書 ー値引きの考え方ー   | パターン1~3の内容を更新 |
|            | P.45      | ❹請求・支払の入力画面     | 1の例示を変更       |
| 2025/1/7   | P.17      | ①契約書            | 確認項目の内容を更新    |
|            | P.23      | ⑤支払いの証明書類       | 確認項目の内容を更新    |
|            | P.26      | ⑦省力化製品の写真       | 製品明細【B】について追記 |
|            | P.37      | ❹請求・支払入力画面      | 1の例示を更新       |
|            | P.47      | 確定検査後の流れのページ    | 新規追加          |
|            | P.48      | 3. 補助金額の確定      | 手続きの画面イメージを追加 |
|            | P.49、P.50 | 4. 精算払請求        | 手続きの画面イメージを追加 |
| 2025/1/28  | P.8       | 1. 補助事業の実施にあたって | 注釈を更新         |
|            | P.19      | ④請求書            | 確認項目の内容を更新    |
|            |           |                 |               |
|            |           |                 |               |